1

# Set up hardware.

www.atiz.com/support/booksnap

### **Box Contents**

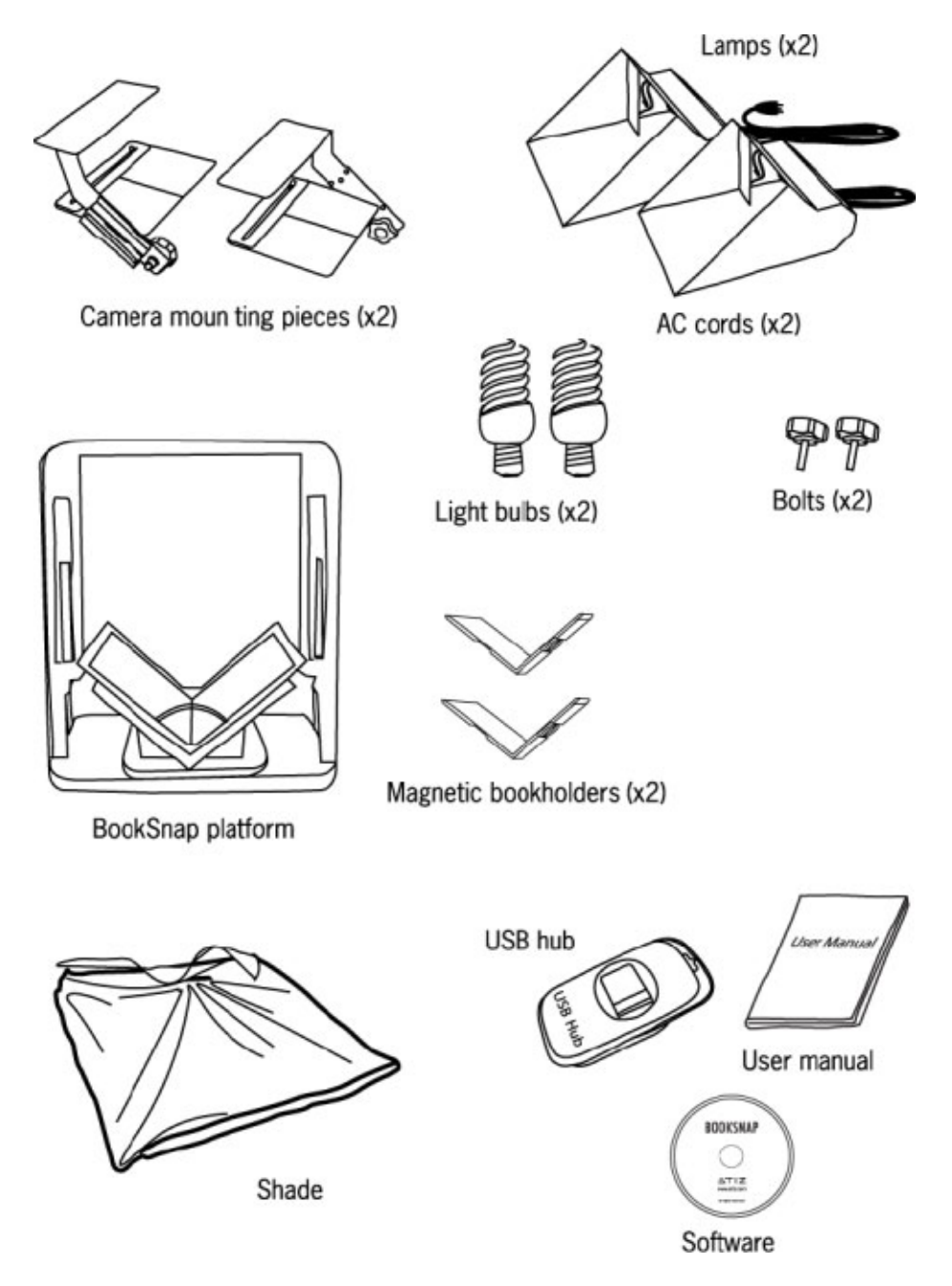

# **Dimension & Weight**

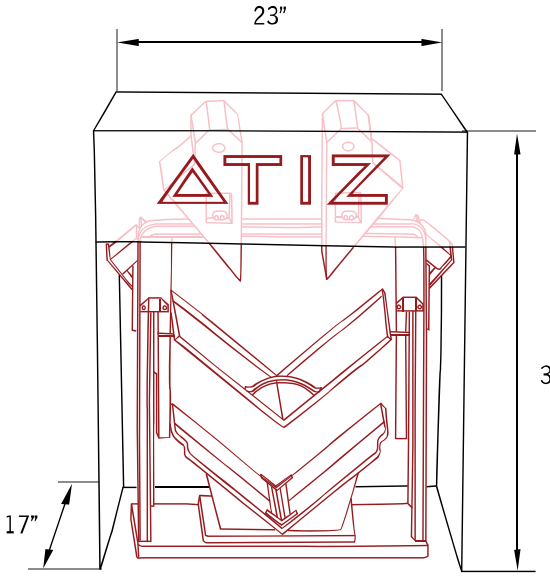

#### **Dimension:**

Depth: 17 inches Width: 23 inches Height: 34 inches

#### Weight:

20 kg. (44 lbs.)

34"

### Page Size Support

BookSnap supports pages that are within 10 x14 inches. Some supported standard sizes include:

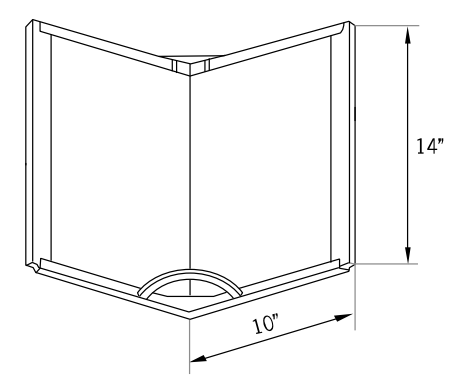

- Maximum size 10" x 14"
- Legal 8" x 14"
- Executive 7.25" x 10.5"
- A5 5.83" x 8.27"
- B5 7.17" x 10.12"
- A4 8.27" x 11.69"
- B4 10.12" x 14.33"
- Envelope monarch 3.88" x 7.5"
- Envelope COM10 4.13" x 9.5"
- Envelope DL 4.33" x 8.66"
- Envelope E5 6.38" x 9.02"
- etc.

# Part Identification

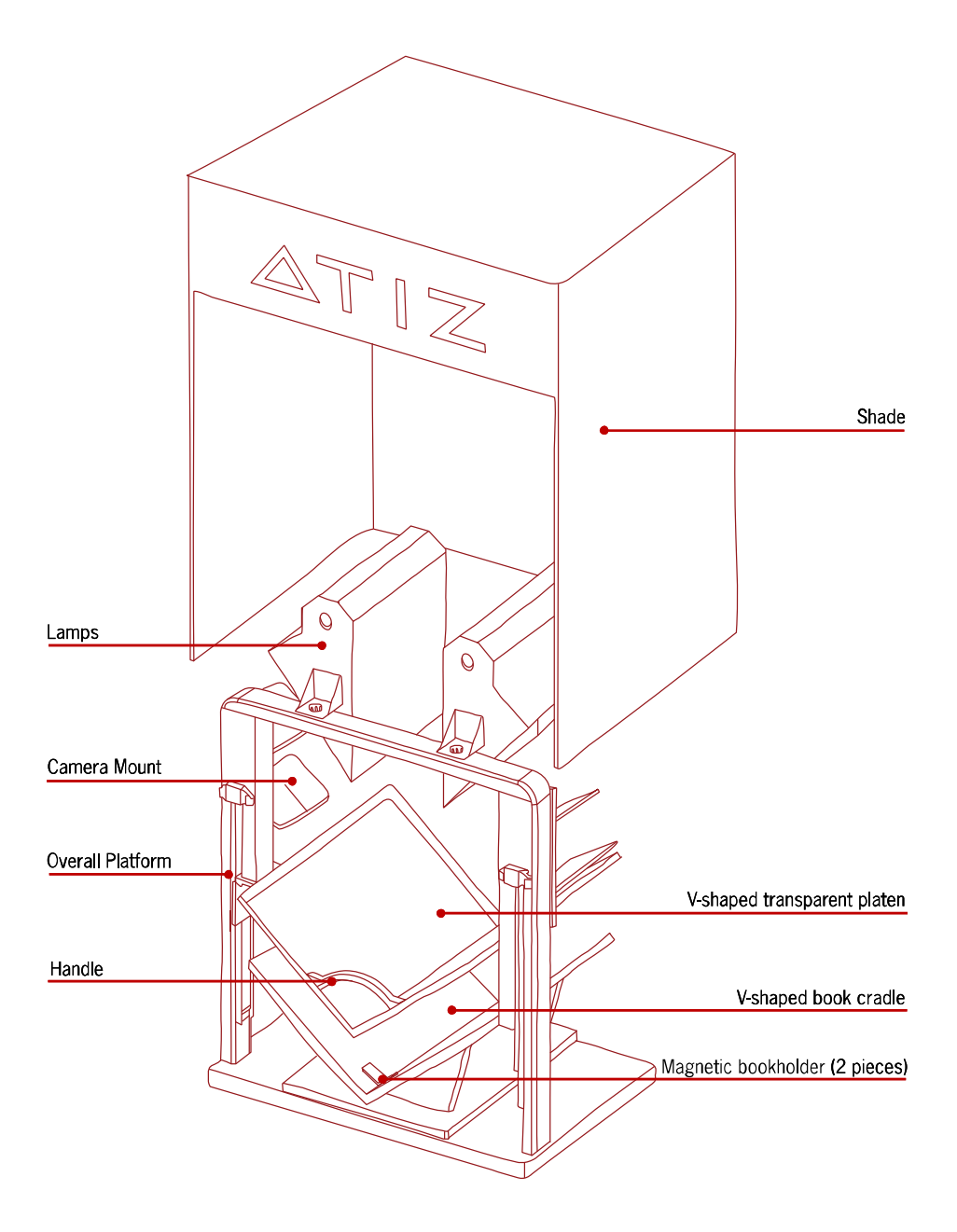

### How to Assemble

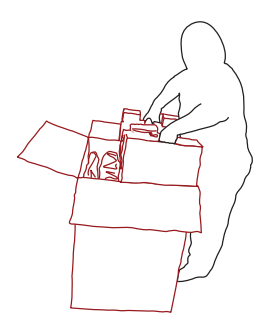

**1**. Pull the cardboard holder straight up.

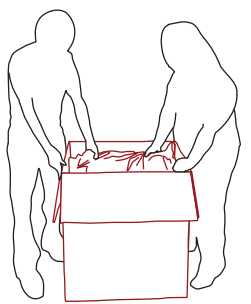

**3.** Use 2 people to lift BookSnap out of the box. Hold the metal structure when lifting.

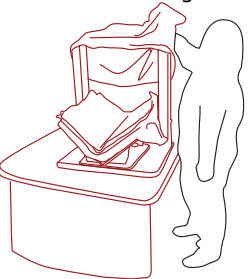

 Place BookSnap on a table that is level and strong enough to withstand at least 30 kg. (70 lbs.)

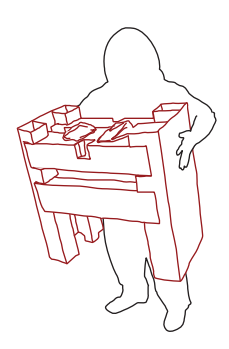

2. Place the cardboard holder on the floor.

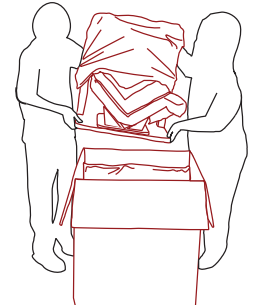

 Lift BookSnap out of the box as shown.

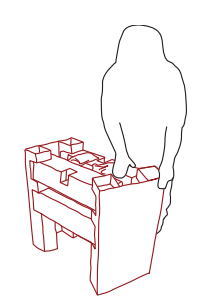

6. Slowly disassemble the cardboard holder.

### How to Assemble

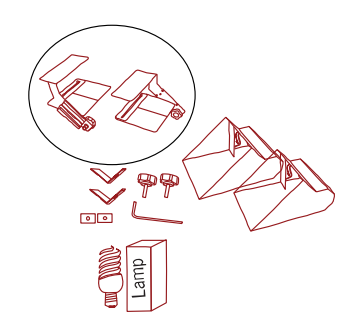

7 The cardboard contains the camera mounts, lamps, bolts, light bulbs, magnetic book holders and hexagon screwdriver.

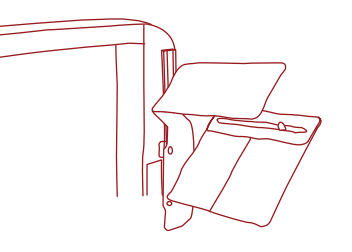

- 8. Install the camera mount by inserting it into the slot.

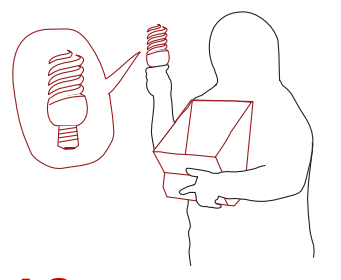

 The camera mount once installed should look like this.

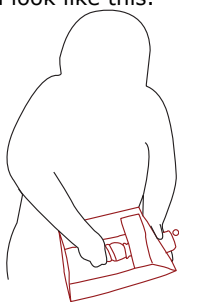

**11.** Put the light bulb in its socket.

**10.** Install the light bulb into the lamp.

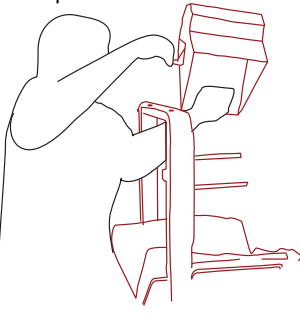

**12.** Hold lamp with both hands, place it on top on the platform and insert the bolt.

### How to Assemble

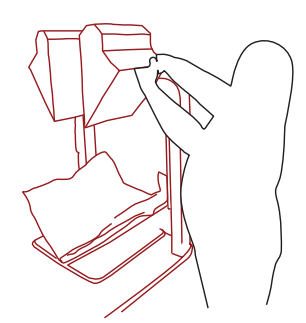

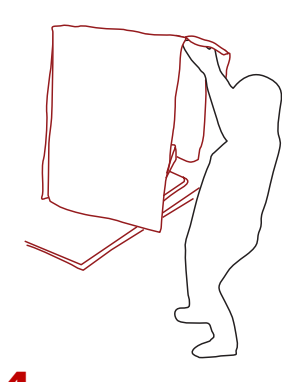

**13.** Repeat with the other side.

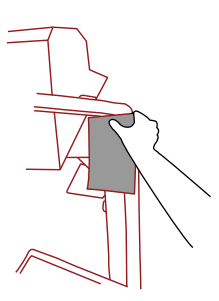

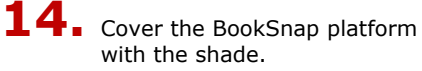

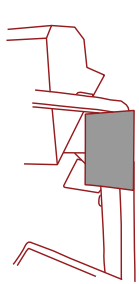

**15.** In the box there are 2 pads with magnetic. Those are filters for reducing light reflection on V-Shap's glass. Pads can be installed at both side of the platform.

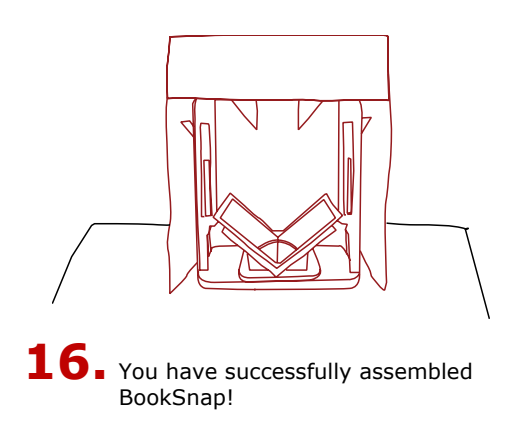

2

# Set up software.

www.atiz.com/support/booksnap

## System Requirements

| <b>Operating System</b> | Windows XP (Service Pack 2)                       |
|-------------------------|---------------------------------------------------|
| CPU                     | Pentium 1GHz or Better                            |
| RAM                     | Minimum 512MB (2GB is recommended)                |
| Interface               | Hi-speed USB 2.0                                  |
| Driver                  | Canon Camera Driver                               |
| Display                 | 1,024 x 768 pixels/ High Color (16 bit) or Better |

Note:

BookSnap comes with 2 software packages:

- 1. BookSnap software (for controlling the cameras)
- 2. BookDrive Editor (for post image processing)

Due to the SDK provided by Canon, BookSnap software currently does not support Windows Vista. It does work only on Windows XP (Service Pack 2).

As for BookDrive Editor, it works on both Windows XP and Windows Vista.

### **Installation Procedure**

1. Close any programs that are running and insert the Atiz software CD into the computer's drive.

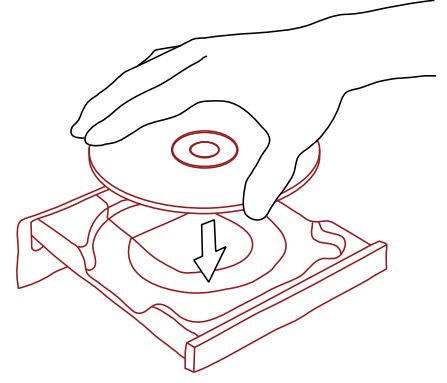

If the installation panel does not appear automatically, please use the following procedure.

- 1 Open My Computer
- 2 Right-click the CD-ROM icon and select **Open**.
- 3 Double-click preinstall.exe

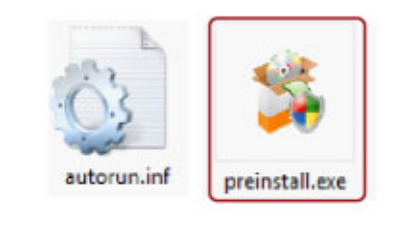

2. After a few seconds, you should see the following dialog come up.

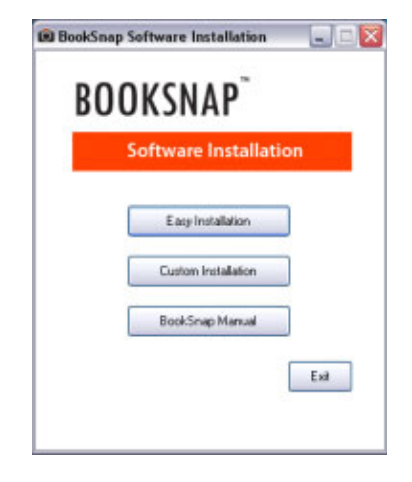

3. Select **Easy Installation**. Two software programs will be installed. They are BookSnap software (for capturing images) and BookDrive Editor software (for processing the images).

| 🙉 BookSnap | Software Installation |      |
|------------|-----------------------|------|
| BO         | OKSNAP                |      |
|            | Software Installatio  | on   |
| [          | Easy Installation     | ]    |
|            | Custom Installation   | ]    |
|            | BookSnap Manual       | ]    |
|            |                       | Exit |
|            |                       |      |

4. Proceed to next steps by selecting Next.

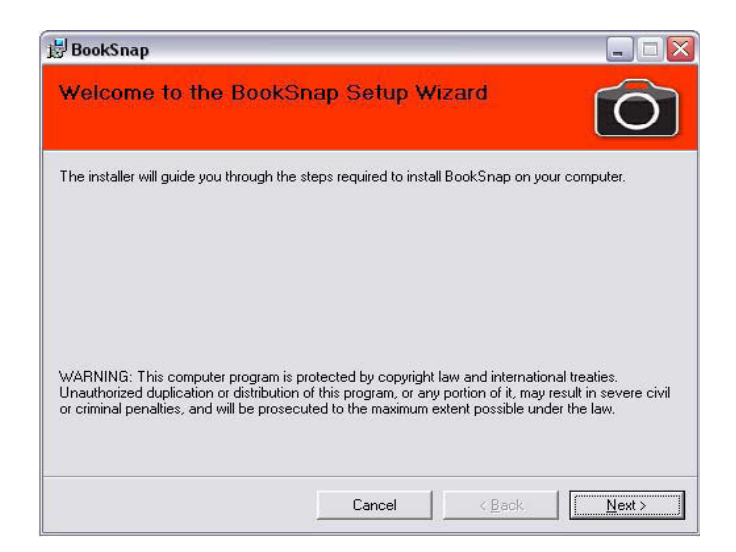

| BookSnap                                                                                                    |                                       |
|----------------------------------------------------------------------------------------------------|---------------------------------------|
| Select Installation Folder                                                                                                    | Ó                                     |
| he installer will install BookSnap to the following folder.<br>o install in this folder, click "Next". To install to a different folde | er, enter it below or click "Browse". |
| Eolder:<br>C:\Program Files\Atiz\BookSnap\                                                                                             | Browse                                |
|                                                                                                    | Disk Cost                             |
| Install BookSnap for yourself, or for anyone who uses this co                                                                          | mputer:                               |
| <ul> <li><u>⊾</u>veryone</li> <li>Iust <u>m</u>e</li> </ul>                                                                            |                                       |
| Cancel                                                                                                    | < Back Next >                         |

 Please review the License Agreement. If you agree, select "I Agree" and click Next.

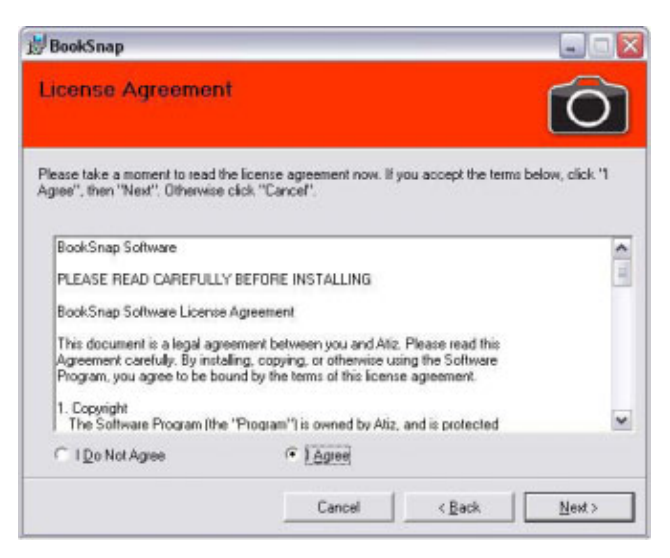

6. BookSnap software will be installed.

| ) BookSnap                   |        |                | 🛛             |
|------------------------------|--------|----------------|---------------|
| Installing BookSnap          |        |                | Ô             |
| BookSnap is being installed. |        |                |               |
| Please wak                   |        |                |               |
|                              |        |                |               |
|                              |        |                |               |
|                              |        |                |               |
|                              |        |                |               |
|                              | []     |                |               |
|                              | Cancel | < <u>B</u> ack | <u>N</u> ed 2 |

7. After installation of BookSnap software is complete, select **Close** (to proceed to install another software).

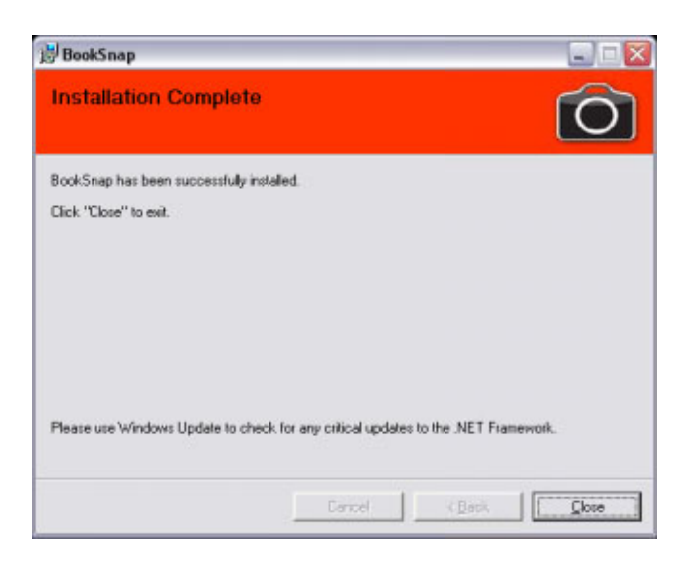

8. The Welcome screen to BookDrive Editor will appear.

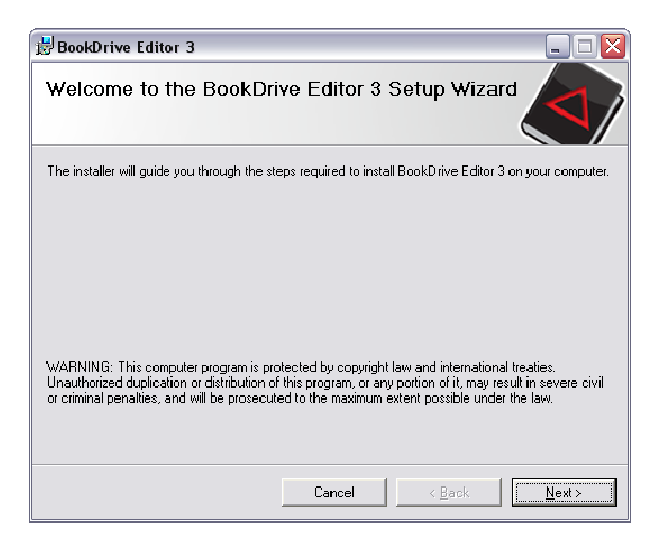

9. Review the License Agreement. If you agree, select "I Agree" and hit Next.

| 🛃 BookDrive Editor 3                                                              |                                                                    |
|-----------------------------------------------------------------------------------|--------------------------------------------------------------------|
| License Agreement                                                                 |                                                                    |
| Pease take a moment to read the licens<br>Agree", then "Nexi". Otherwise click "C | ss agreement now. If you accept the terms below, dick "<br>annel". |
| BookDrive Editor 3                                                                | <u> </u>                                                           |
| PLEASE READ CAREFULLY BEFOR                                                       | REINSTALLING                                                       |
| DookDrive Editor Software License A                                               | Agreement                                                          |
| ◯ I <u>D</u> o Nol Agree                                                          | €   Agree                                                          |
|                                                                                   | Cancel < <u>B</u> ack <u>N</u> ext >                               |

10. Proceed until the installation is complete.

| 🛃 BookDrive Editor 3                   |             |        |
|----------------------------------------|-------------|--------|
| Installing BookDrive Editor 3          |             |        |
| BookDrive Editor 3 is being installed. |             |        |
| Please wet                             |             |        |
|                                        | rcel ( Kack | Next > |

11. It will appear like this when the installation of BookDrive Editor is complete.

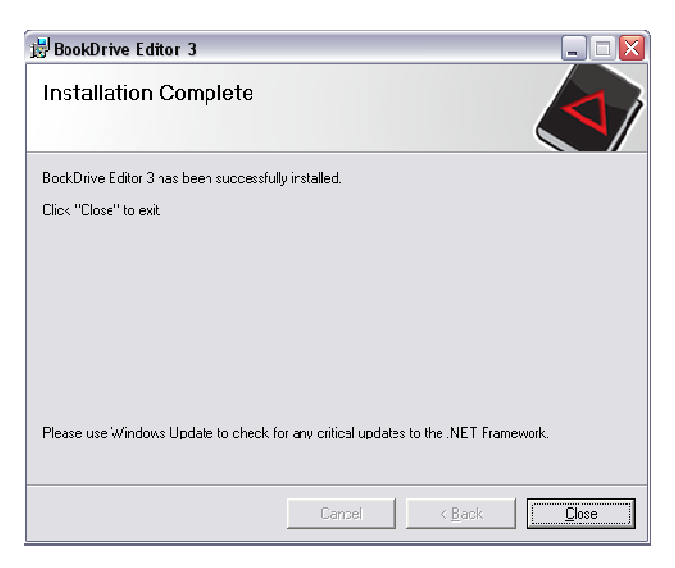

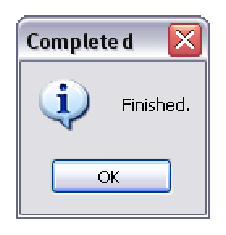

Click **Close** and then **OK**.

12. BookSnap and BookDrive Editor shortcuts will now appear on your desktop.

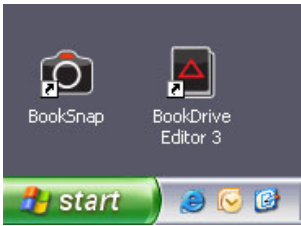

13. Remove the disk from the computer's drive.

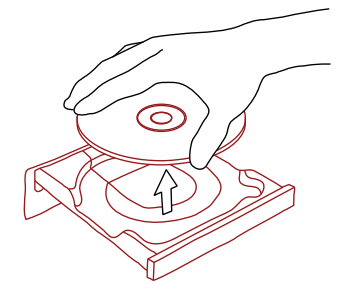

After the software installation is complete, next step is to activate the software.

| Double click BookSnap icon on desktop to open the BookSnap program. | BookSnap | BookDrive<br>Editor 3 |
|---------------------------------------------------------------------|----------|-----------------------|
|                                                                     | 🦺 start  | 🧻 🥥 🥘                 |

1. After opening the program, you will see the following dialog that asks for registration.

| roduct  | Registration 🛛 🛛 🔀                            |
|---------|-----------------------------------------------|
| R       | BookSnap<br>Trial version. Expire in 15 days. |
| В       | IV NOW ! Later                                |
| Registr | ation Code                                    |
| G       | et Activation Code From The Internet          |
| Activat | ion Code                                      |
|         |                                               |
|         | Activate                                      |
|         |                                               |

2. Please fill in your **Registration Code**. (Your Registration Code is located on the back of your CD case)

3. Once you have filled in the Registration Code, click **Get Activation Code From The Internet.** 

| Product Registration                          |
|-----------------------------------------------|
| BookSnap<br>Trial version, Expire in 15 days, |
| Buy now ! Later                               |
| Registration Code<br>GGMM-7WXF-SFFK-9PKF      |
| Get Activation Code From The Internet         |
| Activation Code                               |
| Activate                                      |

4. You will be redirected to Atiz online registration page.

Please fill in your information.

Atiz will use this information to contact you in the future about the software upgrades when they are available. Once you have filled in the information completely, click **Submit** 

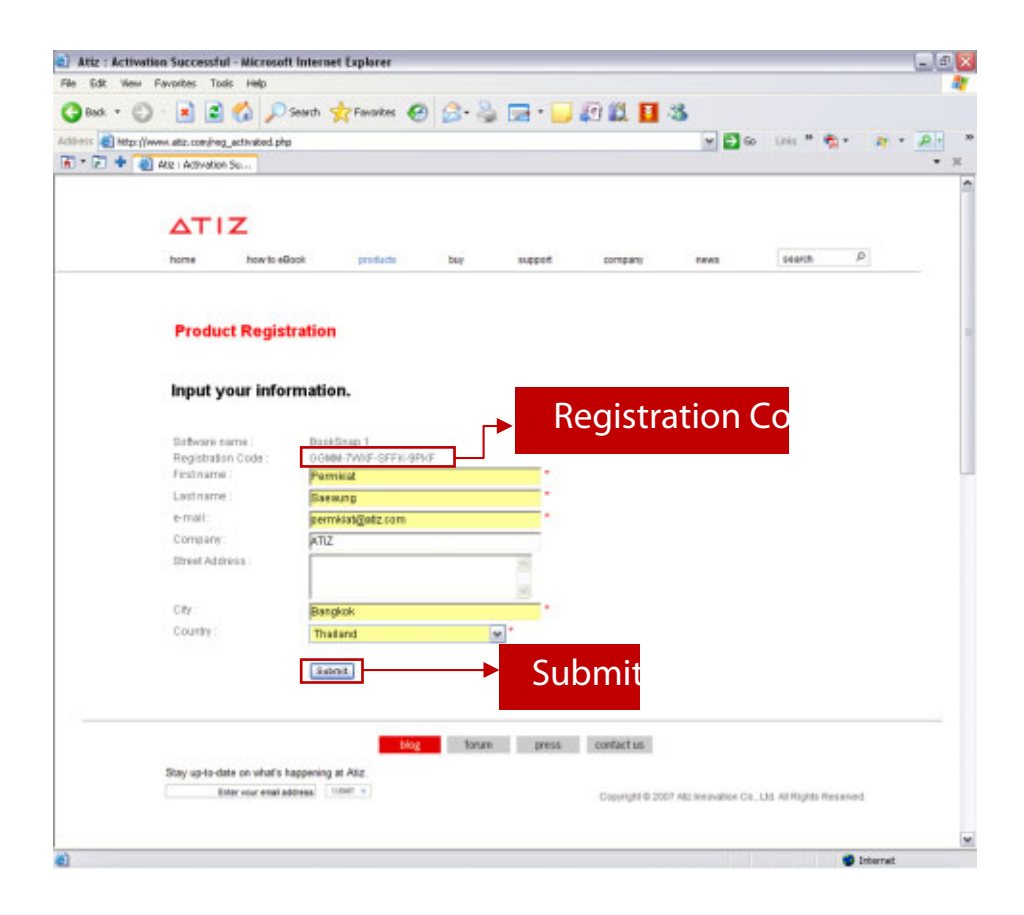

5. The information will be sent to Atiz server. If your information and the Registration Code are correct, you will receive the Activation Code.

| Attiz : Activation Successfu       | il - Microsoft Internet Ex<br>ir Jah | plorer                              |                         |                |                                                                                                    |                                                                                                    | - 0 |
|------------------------------------|--------------------------------------|-------------------------------------|-------------------------|----------------|----------------------------------------------------------------------------------------------------|----------------------------------------------------------------------------------------------------|-----|
| Back + (2) - 💽 💽                   | 🔥 🗋 Swith 🔶 F                        | Favortes 🙆 📿 .                      | 8                       | 10 11 <b>H</b> | 18                                                                                                    |                                                                                                    |     |
| iliets al interviewent attractment | activated.php                        |                                     | On the Part             |                | -<br>                                                                                                    | un * * •                                                                                                    |     |
| 🗸 = 🔁 🔹 🌒 Alle i Activation        | Se                                   |                                     |                         |                |                                                                                                    |                                                                                                    | • 3 |
|                                    |                                      |                                     |                         |                |                                                                                                    |                                                                                                    |     |
|                                    | 100                                  |                                     |                         |                |                                                                                                    |                                                                                                    |     |
|                                    | z                                    |                                     |                         |                |                                                                                                    |                                                                                                    |     |
| home                               | how to eBook                         | products buy                        | support                 | company        | TIERS                                                                                                    | search P                                                                                                    |     |
|                                    |                                      |                                     |                         |                |                                                                                                    |                                                                                                    |     |
|                                    |                                      |                                     | Activ                   | ation          | Cod                                                                                                    |                                                                                                    |     |
|                                    |                                      |                                     | ACUV                    | auon           | Cou                                                                                                    |                                                                                                    |     |
| Activat                            | ion Code:                            |                                     |                         |                |                                                                                                    |                                                                                                    |     |
| DEOT                               | 5POLM\W                              | 1                                   |                         |                |                                                                                                    |                                                                                                    |     |
| PFUI                               | ODQJ-IVIV TU                         | ]                                   |                         |                |                                                                                                    |                                                                                                    |     |
| (Please co                         | py and paste the activation          | code into the software a            | end click "Activate" bu | tion)          |                                                                                                    |                                                                                                    |     |
|                                    |                                      |                                     |                         |                |                                                                                                    |                                                                                                    |     |
|                                    |                                      |                                     |                         |                |                                                                                                    |                                                                                                    |     |
| Your In                            | formation                            |                                     |                         |                |                                                                                                    |                                                                                                    |     |
|                                    |                                      |                                     |                         |                |                                                                                                    |                                                                                                    |     |
| Your inform                        | ution has been updated.              |                                     |                         |                |                                                                                                    |                                                                                                    |     |
| - This regis                       | tration code has already be          | en used.                            |                         |                |                                                                                                    |                                                                                                    |     |
| Firstname                          | Permikiat                            |                                     |                         |                |                                                                                                    |                                                                                                    |     |
| Lastname                           | Steening                             |                                     |                         |                |                                                                                                    |                                                                                                    |     |
| e-mail :                           | permisiat@satiz.co                   | 0m                                  |                         |                |                                                                                                    |                                                                                                    |     |
| Company:                           | ATIZ                                 |                                     |                         |                |                                                                                                    |                                                                                                    |     |
| Street Addre                       | 995:                                 |                                     |                         |                |                                                                                                    |                                                                                                    |     |
| Cay :                              | Dangton                              |                                     |                         |                |                                                                                                    |                                                                                                    |     |
| 5001001                            | (fideated)                           |                                     |                         |                |                                                                                                    |                                                                                                    |     |
|                                    |                                      |                                     |                         |                |                                                                                                    |                                                                                                    |     |
| Bottware na                        | ene: BookSnapt                       |                                     |                         |                |                                                                                                    |                                                                                                    |     |
| Forgattration<br>Activation C      | ade PERT SBOLLENY                    | 716-3190<br>Ø                       |                         |                |                                                                                                    |                                                                                                    |     |
|                                    |                                      |                                     |                         |                |                                                                                                    |                                                                                                    |     |
|                                    |                                      |                                     |                         |                |                                                                                                    |                                                                                                    |     |
| *We have e                         | mailed you this information          | erran.<br>. Please keep it sale for | future une.             |                |                                                                                                    |                                                                                                    |     |
|                                    |                                      |                                     |                         |                |                                                                                                    |                                                                                                    |     |
|                                    |                                      |                                     |                         |                |                                                                                                    |                                                                                                    |     |
|                                    |                                      | 24                                  | 353                     | 74             |                                                                                                    |                                                                                                    |     |
|                                    |                                      | blog to                             | nam press               | contact us     |                                                                                                    |                                                                                                    |     |
| Stay up-to-de                      | ite on what's happening at As        | iz.                                 |                         |                |                                                                                                    |                                                                                                    |     |
|                                    | ter vour enail address. Tutter       |                                     |                         | Copyright # 20 | of Alls Innovation Co.                                                                                                    | Ltd. All Rights Repartment                                                                                     |     |
|                                    |                                      |                                     |                         |                | and the second second sec | the second second second second second second second second second second second second second second second s |     |
|                                    |                                      |                                     |                         |                |                                                                                                    |                                                                                                    |     |
| 6                                  |                                      |                                     |                         |                |                                                                                                    |                                                                                                    |     |

6. The Activation Code is used to activate your copy of the software. Copy your Activation Code and paste it on the Registration window.

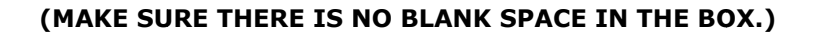

| Product Registration                          |                        |
|-----------------------------------------------|------------------------|
| BookSnap<br>Trial version. Expire in 15 days. |                        |
| Buy now ! Later                               |                        |
| Registration Code                             |                        |
| GGMM-7WXF-5FFK-9PKF                           |                        |
| Get Activation Code From The Internet         |                        |
| Activation Code                               | Activicada in this has |
| PFOT-5BQJ-MVY0                                | Activide in this bo    |
| Activate                                      |                        |

7. Click Activate and the program will finish the installation successfully.

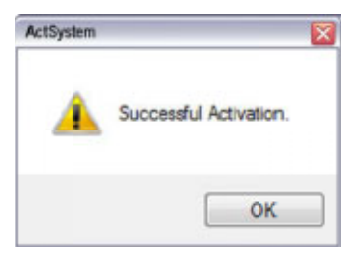

Note: Once you are done with the activation of BookSnap software, repeat this process with the activation of BookDrive Editor software.

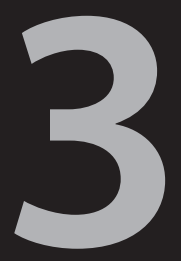

# Scan.

www.atiz.com/support/booksnap

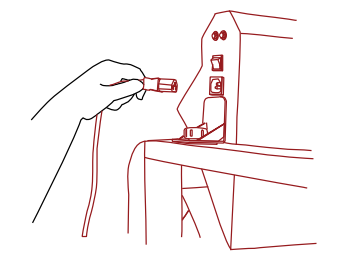

 Plug in the AC cord to the lamp. Make sure it is not connected to the power source and the switch is off.

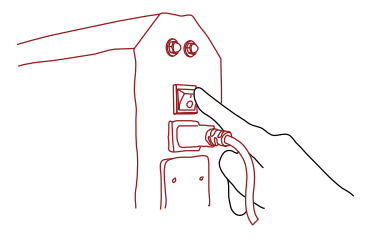

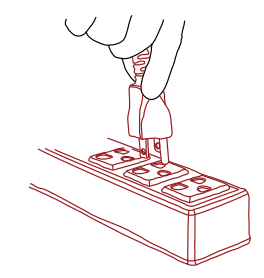

2. Plug the AC cord into the power source (110VAC or 220VAC). The exact voltage rate depends on your country. Please also check the light bulb voltage rate before use.

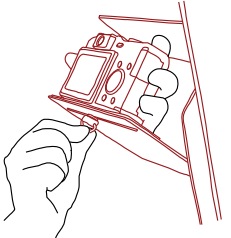

 Mount the camera on the mounting area. Secure it firmly by tightening the screw.

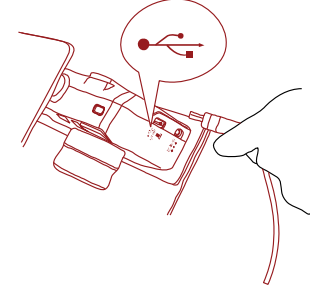

**6** Connect the USB cord to the camera.

**3.** Turn on the switch.

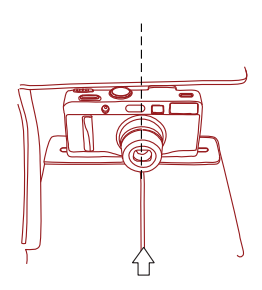

**5** Make sure the center of the lens is on the guide line.

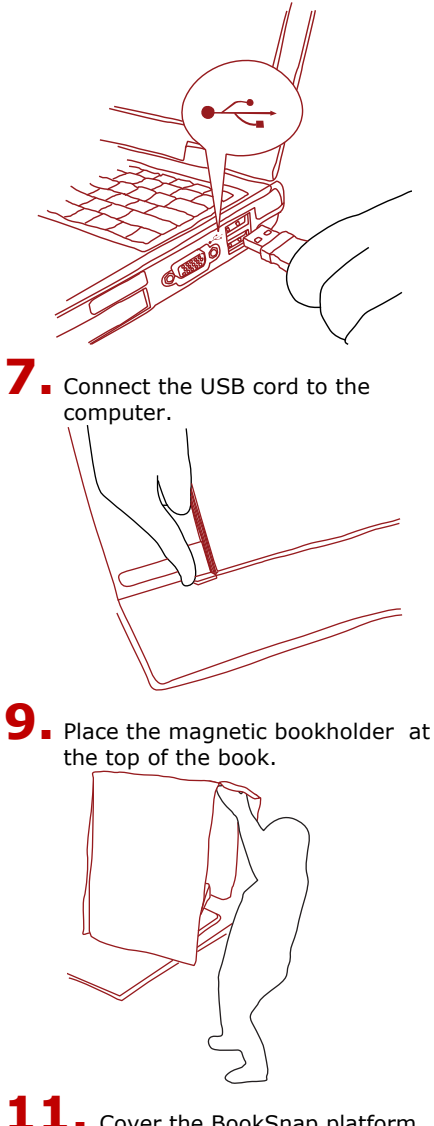

**11.** Cover the BookSnap platform with the shade.

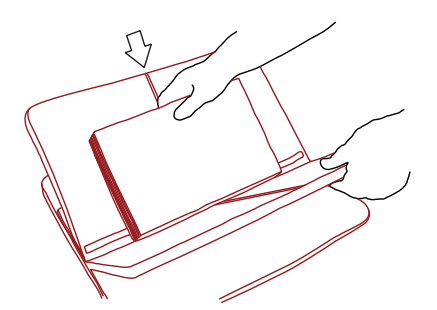

8 Make sure the center of book is on the guide line.

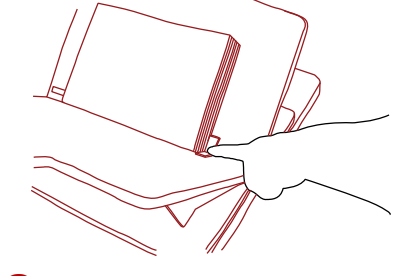

**10.** Place the magnetic bookholder at the bottom of the book.

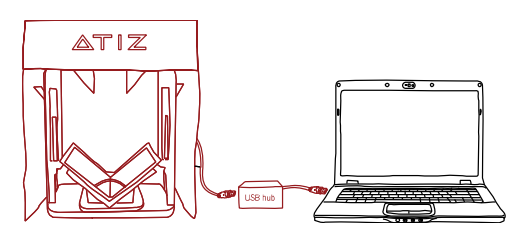

12. You have successfully installed the BookSnap!

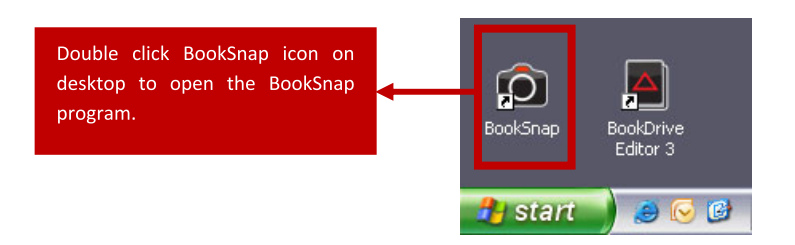

1. Start BookSnap software by double clicking the program icon. The program will appear like this.

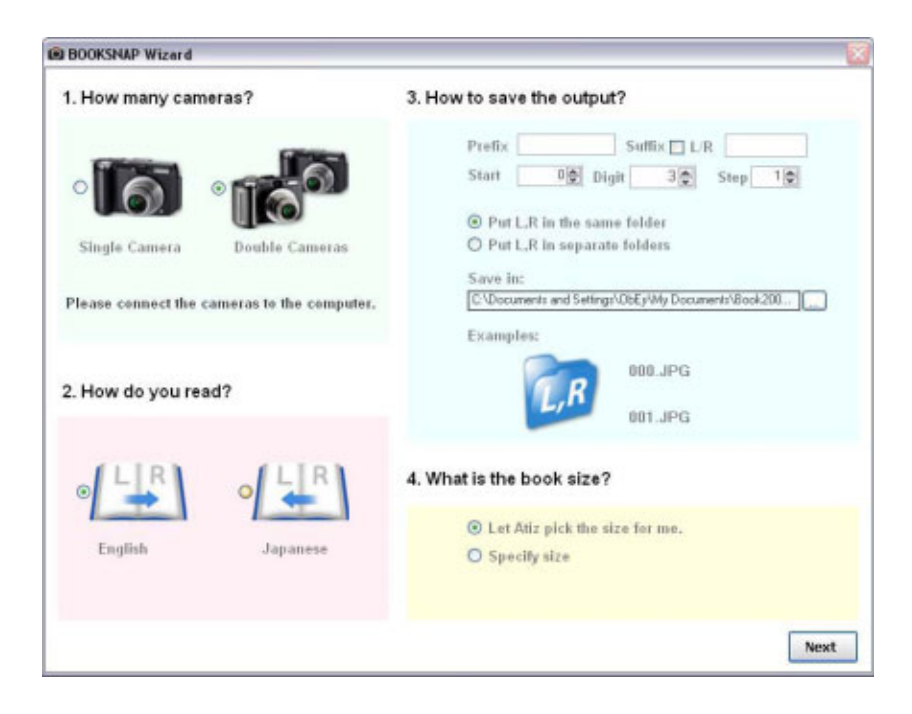

2. Please select whether you are going to use just one camera or two cameras to scan a book.

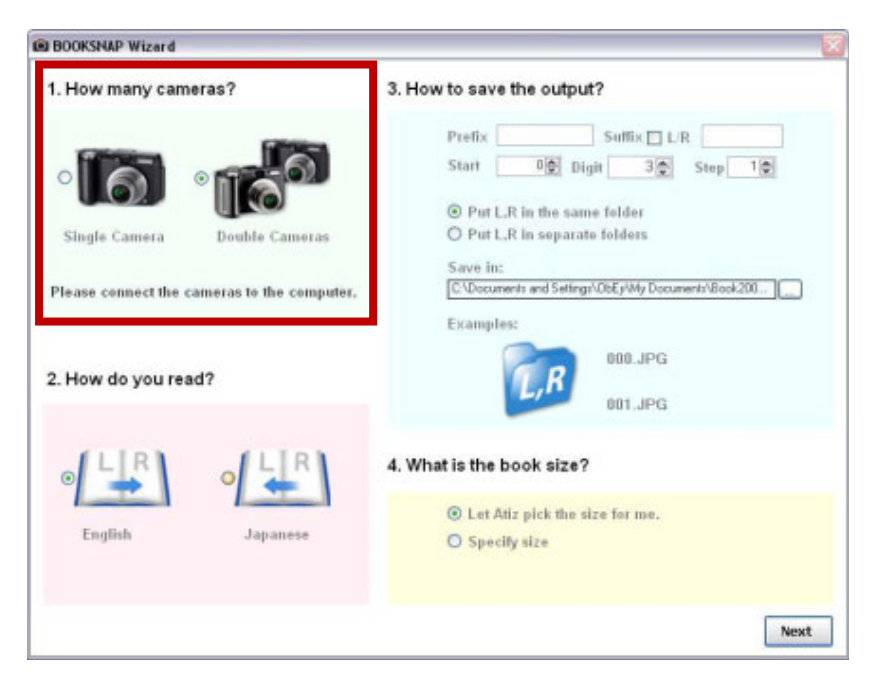

### Select **Single Camera** if you have only one camera

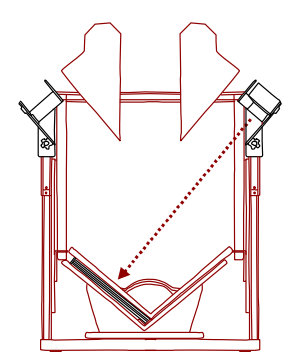

### Select **Double Cameras** if you have two cameras.

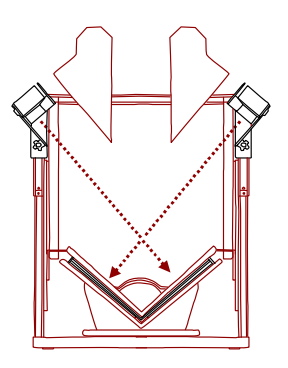

3. Next, select if you want page sequencing to go from left to right (this is the case for most countries) or from right to left (e.g. Japanese or Korean books, etc.)

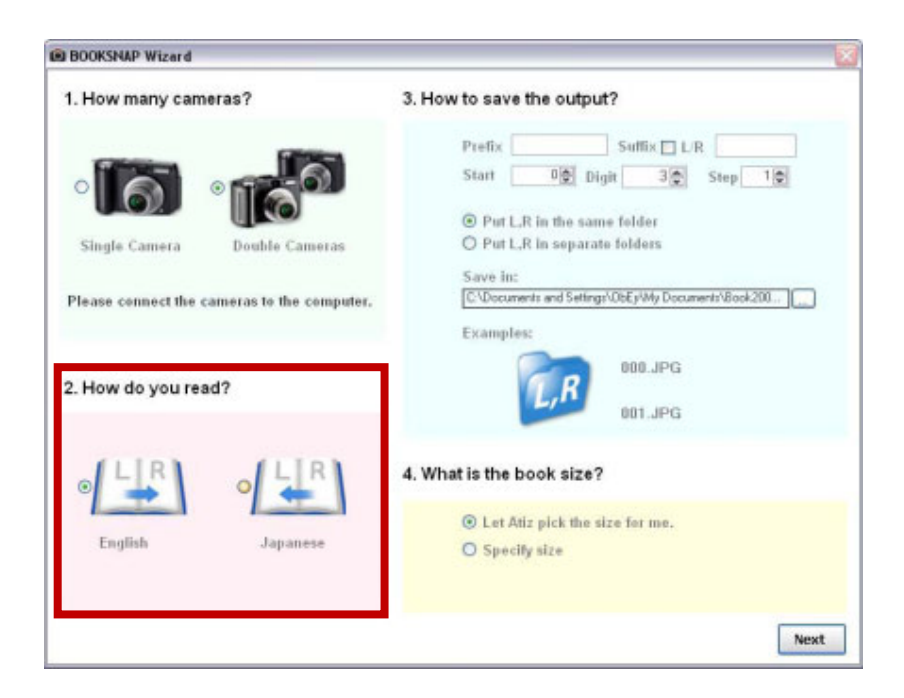

4. Next, select file saving options.

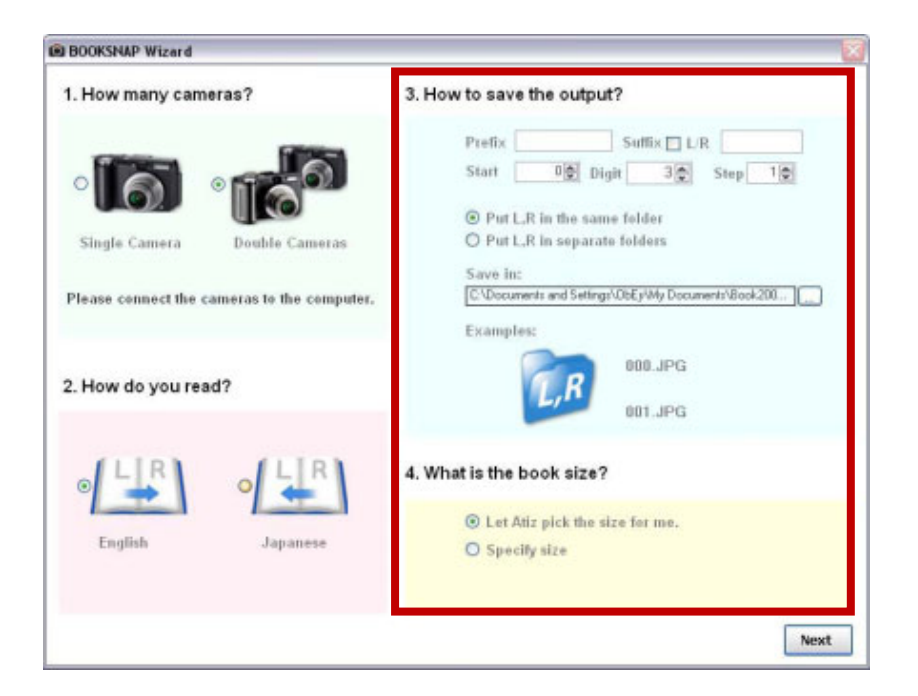

5. After you are done with the Wizard, click **Next** to proceed to next stage where you will be able to change settings of the cameras, test the cameras and preview images.

6. To be able to change settings and shoot test images, the computer first needs to connect to the cameras.

Click **Acquire cameras**, BookSnap will search for any cameras that are currently connected with the computer.

|                                                                                                    |                                                                                                    |                                                                          | 1 |
|----------------------------------------------------------------------------------------------------|----------------------------------------------------------------------------------------------------|--------------------------------------------------------------------------|---|
| 3 Language Help                                                                                                    |                                                                                                    |                                                                          |   |
| <ul> <li>No Device</li> </ul>                                                                                                    | Acquire P                                                                                                    | No Device                                                                |   |
|                                                                                                    | ( Comments of the second second secon |                                                                          |   |
|                                                                                                    |                                                                                                    |                                                                          |   |
|                                                                                                    |                                                                                                    |                                                                          |   |
|                                                                                                    |                                                                                                    |                                                                          |   |
|                                                                                                    |                                                                                                    |                                                                          |   |
|                                                                                                    |                                                                                                    |                                                                          |   |
|                                                                                                    |                                                                                                    |                                                                          |   |
|                                                                                                    |                                                                                                    |                                                                          |   |
|                                                                                                    |                                                                                                    |                                                                          |   |
|                                                                                                    |                                                                                                    |                                                                          |   |
|                                                                                                    |                                                                                                    |                                                                          |   |
|                                                                                                    |                                                                                                    |                                                                          |   |
|                                                                                                    |                                                                                                    |                                                                          |   |
|                                                                                                    |                                                                                                    |                                                                          |   |
|                                                                                                    |                                                                                                    |                                                                          |   |
|                                                                                                    |                                                                                                    |                                                                          |   |
|                                                                                                    |                                                                                                    |                                                                          |   |
|                                                                                                    |                                                                                                    |                                                                          |   |
|                                                                                                    |                                                                                                    |                                                                          |   |
|                                                                                                    |                                                                                                    |                                                                          |   |
|                                                                                                    |                                                                                                    |                                                                          |   |
|                                                                                                    |                                                                                                    |                                                                          |   |
|                                                                                                    |                                                                                                    |                                                                          |   |
|                                                                                                    |                                                                                                    |                                                                          |   |
|                                                                                                    |                                                                                                    |                                                                          |   |
| • ] • • ]                                                                                                    | 0                                                                                                    | e)                                                                       |   |
| 0 ) • · )                                                                                                    | 0<br>                                                                                                    | 0 )                                                                      |   |
| e j + • j<br>Novrg Main (3) Speed                                                                                                    | 0<br>10<br>10<br>10<br>10<br>10<br>10<br>10<br>10<br>10<br>10<br>10<br>10<br>10                                                                                                    | ⊕ j B ● j O<br>Managafada<br>W W W                                       |   |
| Different State                                                                                                    | 0 (Receiption)                                                                                                    | 0 0 0 0 0 0 0 0 0 0 0 0 0 0 0 0 0 0 0                                    |   |
| Contrary Mark<br>Ministry Mark<br>M Entrary<br>M Entrary<br>M                                                                                                    | 0<br>Marian<br>Marian                                                                                                    | ⊕ j ⊕ ⊕ j O<br>MarcyNob SD Sted<br>¥ Disect Ref<br>¥ Disect Ref<br>₩ m m |   |
| Entrony Made To Speed<br>Ministry Made To Speed<br>Ministry Ministry Ministry Mi | C Bent                                                                                                    | G J Colored<br>Managetodo SE David<br>W Dolares Rad<br>W Dolares Rad     |   |

### **IMPORTANT:** Causes and solutions if BookSnap software could not find and acquire all the cameras you need. a) Check camera compatibility Unsupported cameras? Make sure that the camera model used in supported by BookSnap software b) Windows XP only for BookSnap software Is it Windows Vista? Currently, BookSnap is only compatible with Windows XP. c) Canon Drivers Where are drivers? Have you already installed drivers of the Canon cameras? If not, please install the drivers of the Canon cameras first. You can find them from the Canon CD that comes with the cameras or download from Canon website. d) USB Connection Please also ensure that the USB cables are properly connected between the camera and the computer. e) Camera is on Make sure the camera is turned on. f) <u>Batterv</u> Is the camera running low on battery? If this is the case, please recharge the battery and use a fully charged battery. g) Playback Mode Some camera models have a separate Playback mode. If this is the case, please set so that your camera is at Playback mode.

7. If the computer can locate the cameras, there will be a green sign showing that the cameras are now connected.

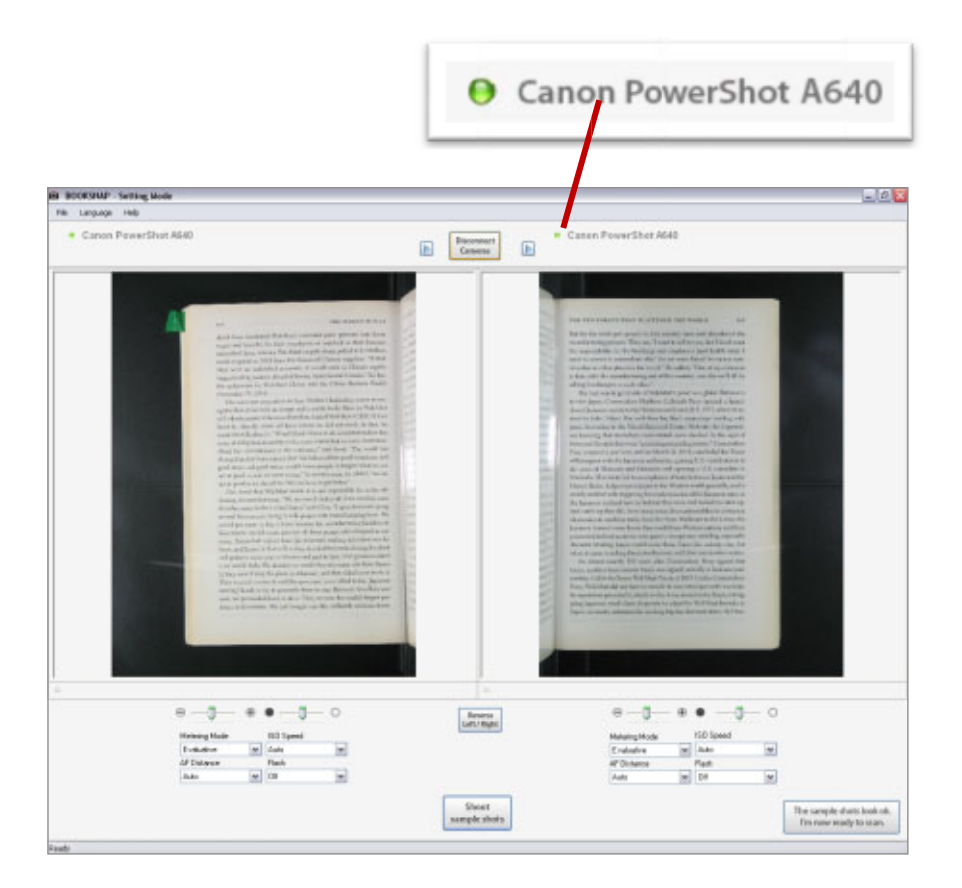

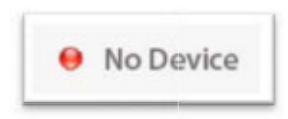

The red sign means that the cameras are still not connected. If this happens, make sure you have taken all the steps as shown in the previous page.

If the system still cannot acquire the cameras after following all the instructions, please contact Atiz for technical support.

As the cameras are acquired, the cameras will capture some sample shots and here is the page that you should see.

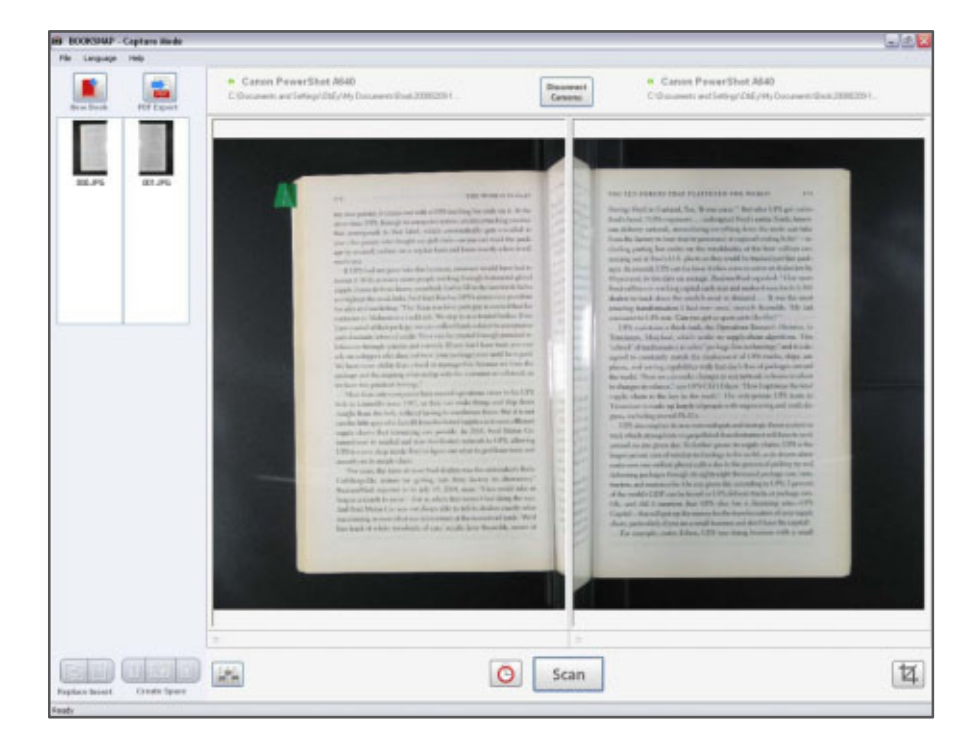

8. If the pages appear inverse like this, you can reverse them by clicking **Reverse** button and the pages will become reverse like this.

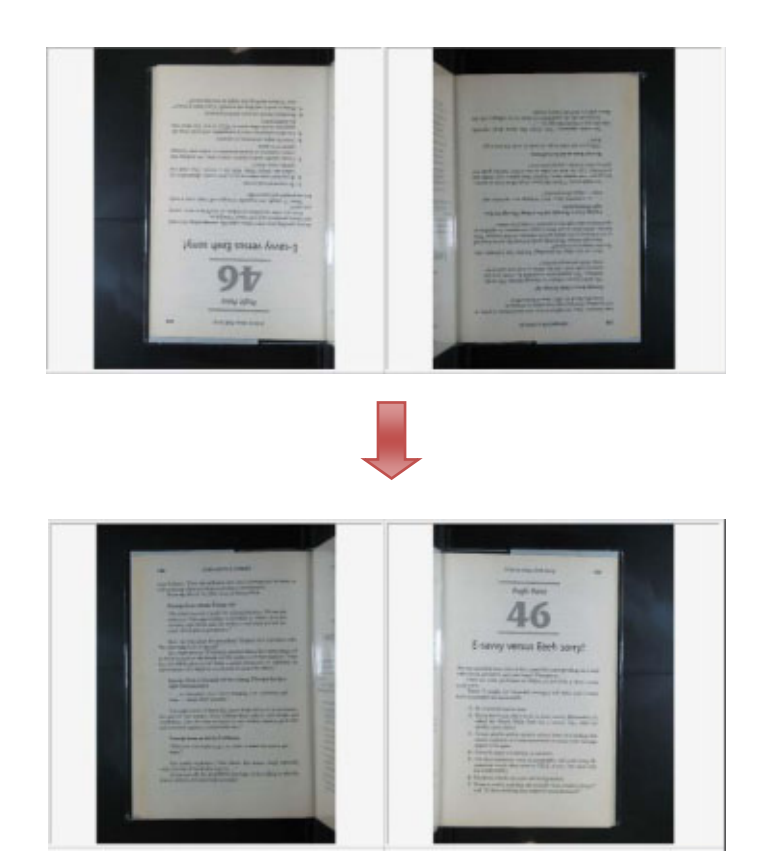

9. To conveniently adjust the relative position of the cameras and the position of the book, you can see live preview (it is like a video stream showing the current position of the page).

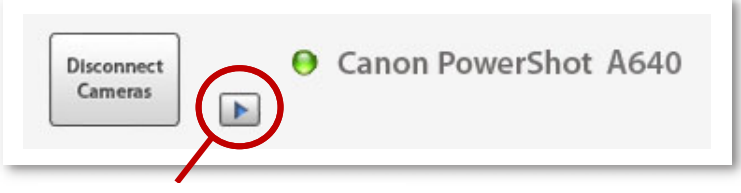

**Preview button** 

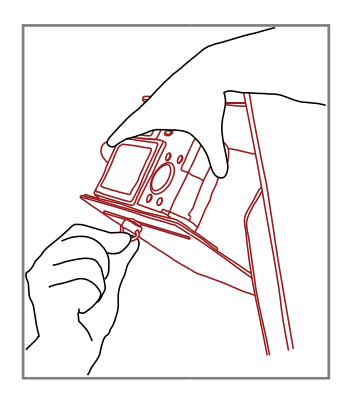

During that time, it is easier for you to change the position of the camera and/or the position of the book. The video preview will help you easily get images straight on the screen.

10. There are some neat things you can do within the BookSnap software. For example, you can zoom in or zoom out. You can also adjust brightness and other settings of the cameras. What kind of settings you can adjust depends on the model of the cameras.

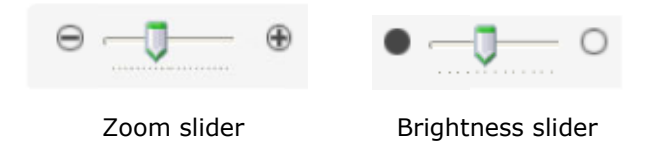

| Metering Mode |   | ISO Speed |          |
|---------------|---|-----------|----------|
| Evaluative    | ~ | Auto      | ¥        |
| AF Distance   |   | Flash     |          |
| Auto          | ~ | Off       | <b>~</b> |

Most Canon camera models allow you to adjust the Metering Mode, ISO Speed, AF Distance and Flash of the cameras.

### Note: For good picture quality purpose, flash should always be off in BookSnap.

11. To see what kind of images those settings will produce, click this button will let you shoot sample shots.

The sample shots will not be saved. They will be discarded as you test next sample shots.

Once you are satisfied with the images that the cameras can produce, proceed to the actual scanning process by hitting

The sample shots look ok. I'm now ready to scan.

### Now it's time for some serious scanning.

12. This is the main interface of the program during scanning.

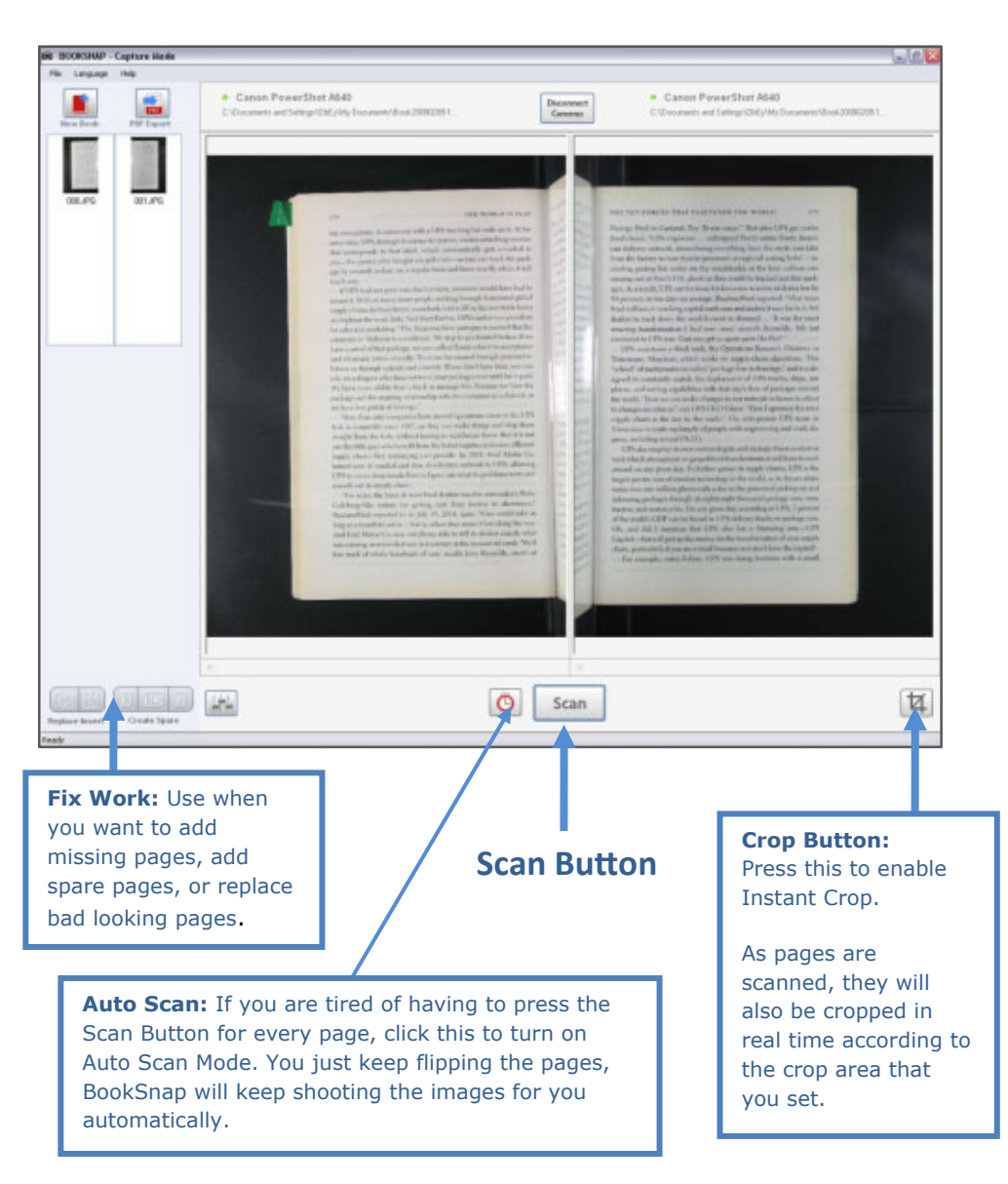

#### 13. The process to scan a book is easy.

You just hit **Scan Button** and then turn a page, hit **Scan Button** again until completion.

If you are tired of button pressing, click **Auto Scan** to turn the Auto Scan mode on and have the program keeps shooting the images for you automatically.

14. If you want your images to be cropped at the same time during scanning, click **Crop Mode Button**.

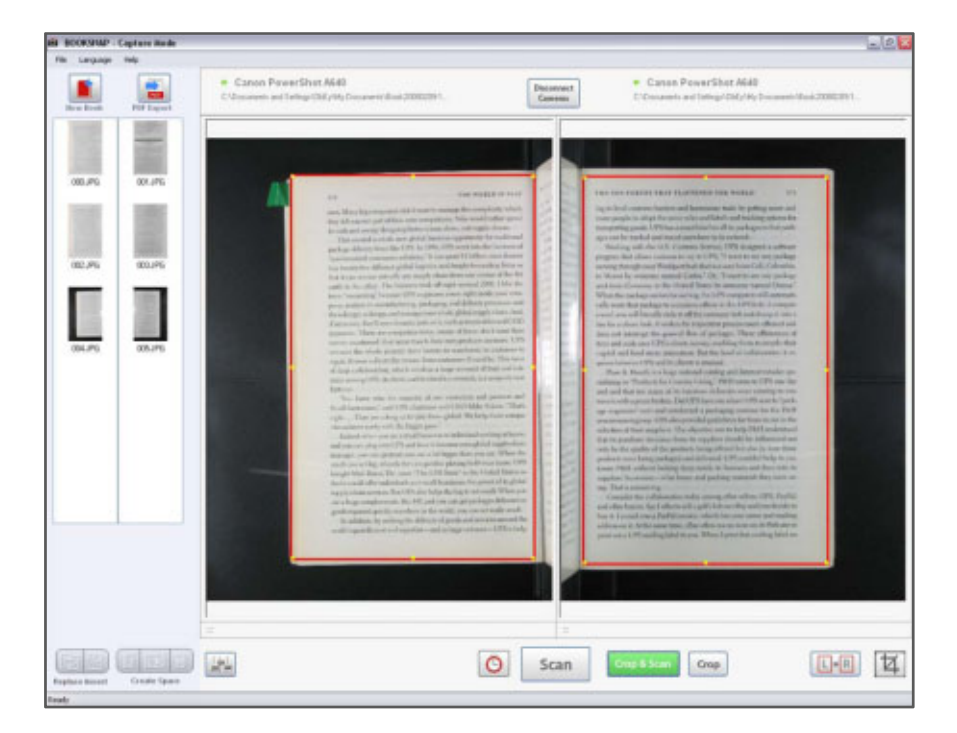

The red rectangle line represents an area to be cropped. What's inside the rectangle will be kept. What's outside will be thrown away.

Click the **Crop&Scan** button to crop the currently shown images and to scan the next pages.

Click the **Crop** button to crop the currently shown images when having no more pages to scan.

### Some shots are not great and some pages are missing and I want to correct.

15. You can do that by relying on the set of buttons that will allow you to fix the pages.

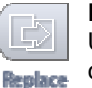

#### Replace

Use when you want to replace an existing image with a new one.

#### Examples:

- The images you got are not very clear.
- You got your hands in the shot.
- You haven't done turning pages yet.
- Page is creased and you want to replace

Use mouse to select the thumbnail of the image you want to replace. Then click **Replace**.

| 100 | Δ. |
|-----|----|
|     |    |
|     |    |
|     | 2. |
| _   | Ζ. |

#### Insert

Use when you have skipped a page and you want to insert a new page somewhere in between.

Use mouse to select the thumbnail of the image that you want to insert new pages in between. Then click **Insert**.

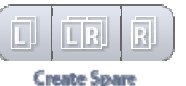

#### Create Spare

Sometimes you just want to have spare pages for comparison purpose so that you can select the best one to use at the end.

Use mouse to select the thumbnail of the image that you want to create its spare.

#### Note:

Under **Instant Crop**, the last page and the pages that are added using the **Replace**, **Insert** or **Create Spare** commands will not be cropped by the program.

### You must do a little more to help crop those pages.

Steps:

1. Double click the thumbnail of the page that you want to crop manually and you will see the following dialog.

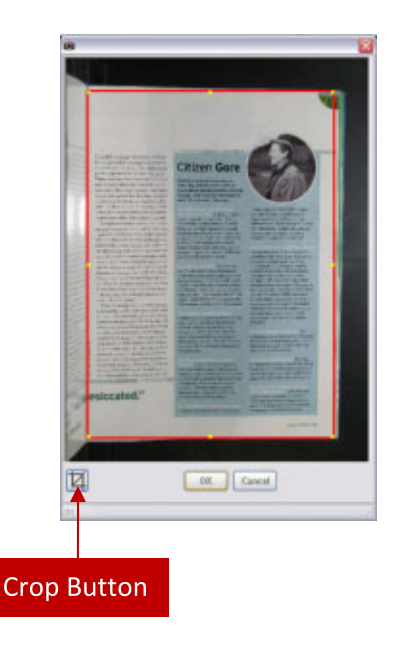

- 2. Click Crop Button
- 3. Set area you want to crop.
- 4. Click OK. Done.

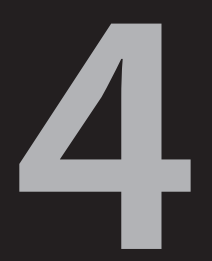

# Edit.

www.atiz.com/support/booksnap

### Key Features of BookDrive Editor 3

| J.       | Rotation<br>Rotates images to the correct orientation.                                                                                                    |
|----------|----------------------------------------------------------------------------------------------------|
| E        | <b>De-skew</b><br>Compensates for image skew during scanning,<br>resulting in straight images.                                                                                    |
|          | <b>Auto Level</b><br>Automatically adjusts to the level in the histogram of<br>the images to make them their color look smoother.                                                 |
| 杠        | Crops unwanted area of the images out.                                                                                                    |
| <b>X</b> | <b>Brightness and Contrast</b><br>Allows the adjustment of brightness and the contrast<br>of the images. Brightness and Contrast adjustment.                                      |
| Δ        | <b>Sharpen</b><br>Sharpening makes images look sharper. It brings out<br>details that were not there before.                                                                      |
|          | <b>Black border removal</b><br>Eliminates the black edges typically generated by<br>scanners with black backgrounds. It also reduces the<br>file size while improving legibility. |
|          | <b>De-speckle</b><br>Helps eliminate noise such as speckles and streaks that<br>are either present on the original document or<br>generated during the scan.                      |
|          | <b>Background removal</b><br>Removes the unwanted, dirty or dusty background<br>from the document and leave only clean and clear<br>background.                                   |
| R        | <b>Resize</b><br>Images can be resized to any standard size or custom<br>size.                                                                                                    |
|          | <b>File storage and retrieval</b><br>Supports TIFF, multi-page TIFF, PDF, JPEG file formats                                                                                       |
|          | <b>Image compression</b><br>TIFF compressions: CCITT_G3, CCITT_G4, LZW<br>JPEG compressions: JPEG Quality, LZW                                                                    |

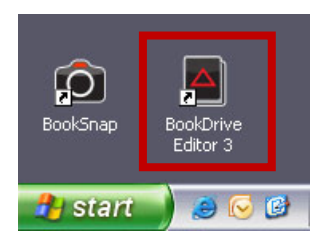

Start BookDrive Editor software by double clicking the program icon. The program will appear and should look like this.

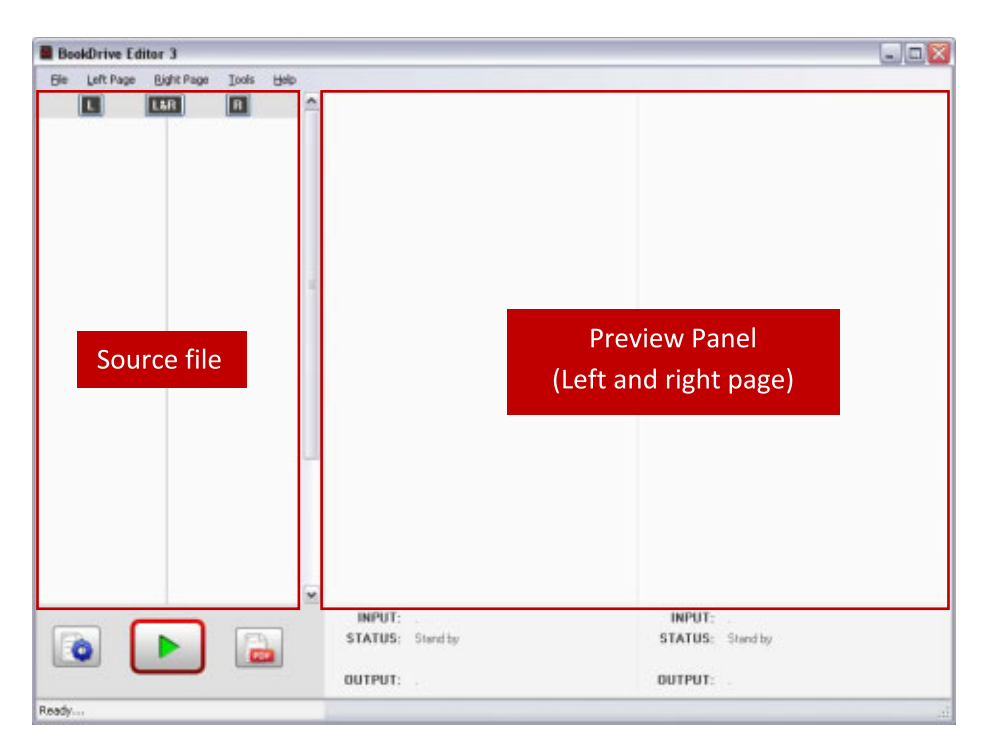

The main interface of the program consists of the left area and the right area. The left area lists all the source files to be processed. The right area is a preview panel, which will show output images as they are being processed.

To start, you need to add images to the program. You can do that by either selecting from the menu or simply click its button.

| File | Left Page   | Right | Page   | Tools      | Help    |
|------|-------------|-------|--------|------------|---------|
|      | Open        | •     | L      | Left Pages | ;       |
|      | Remove      | •     | R      | Right Page | es      |
|      | Exit Alt+F4 |       | LR     | Both Page  | s       |
| c:l- | Left Deee   | D:-L1 | . D    | Taala      | l la la |
| File | Lert Page   | Right | : Page | TOOIS      | нер     |
|      |             | L&R   |        | R          |         |

There are many ways to add images to the program:

- 1. By selecting from the menu. Select File / Open / Left Pages, Right Pages, or Both Pages.
- By clicking the button. There are 3 buttons relevant here: the one showing "L" (meaning to add only the left pages); the one showing "L&R" (meaning to add both left and right pages); and the one showing "R" (meaning to add only the right pages)
- 3. By drag and drop. You can also drag and drop left images to the left column and drag and drop right images to the right column.

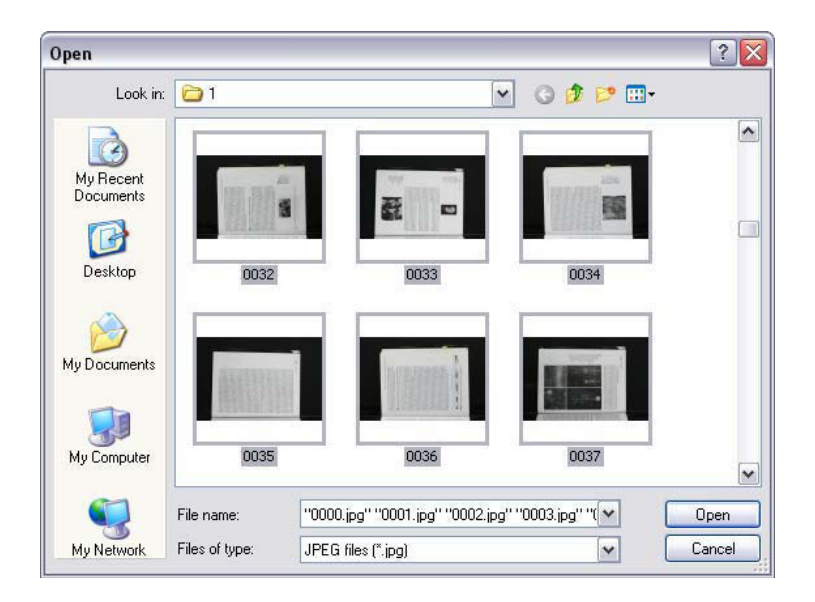

If you click the button, you should see this open window.

The open window allows you to select the files you want to add for processing.

To select many files, do a mouse drag or hold **Ctrl** while clicking on each image.

To select all, press Ctrl + A.

After select, click **Open**. The program will add those selected images and show their preview thumbnails.

| BookDrive Editor  | r1                 |                  |                 |  |
|-------------------|--------------------|------------------|-----------------|--|
| File Left Page II | light Page Tools H | nip              |                 |  |
|                   | U1 A               | <u>^</u>         |                 |  |
| 191 <u>1</u>      | <b>8</b> 2-        |                  |                 |  |
| 0032.JPG          | 0000.096           | -                |                 |  |
| SP 6              | SD.                |                  |                 |  |
| 0034.JPG          | 0035JPS            |                  |                 |  |
| 0036.JPG          | 0037.PG            |                  |                 |  |
| _                 | _                  |                  |                 |  |
|                   |                    | STATUS: Sland by | STATUS: Standby |  |
|                   |                    | OUTPUT:          | OUTPUT:         |  |

How images are sorted and put in an order?

The software will automatically sort the selected images based on their file names. The ones with lower values will be on top. The ones with higher values will at the bottom.

If you select the both L&R page option, the program will sequentially put the first one on the left, the second one on the right, the third one on the left, the fourth one on the right, and so on until the last image.

### Next step is to do settings.

Click Settings button.

You will see the Setting window as shown here:

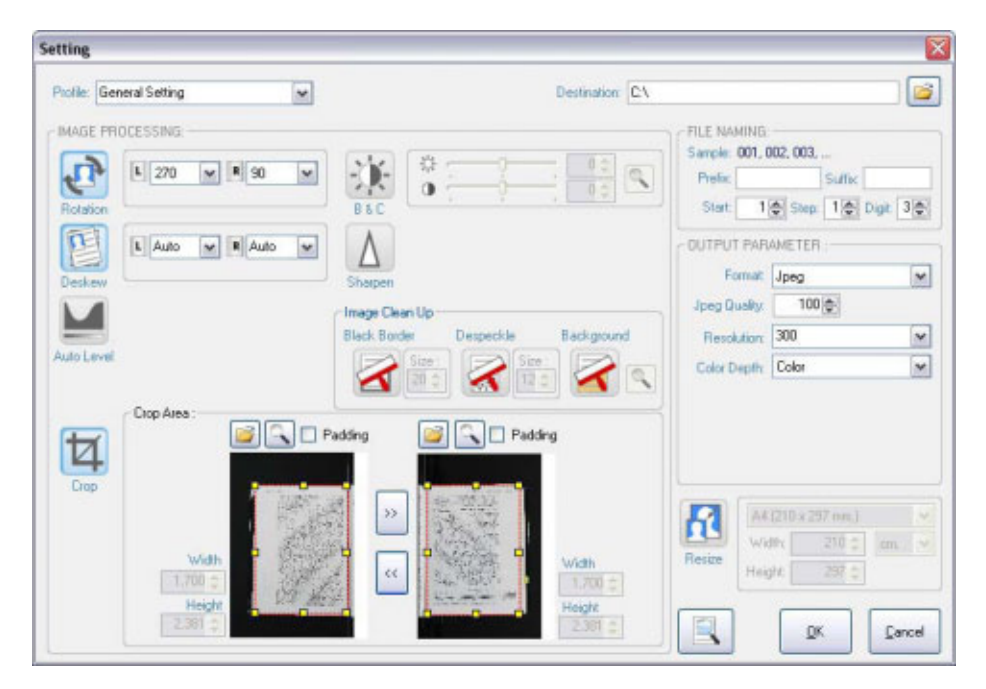

This is the page where you set all the parameters to make the program produce the final images to your liking.

You do not have to do new settings every time you want to process images. BookDrive Editor allows you to save all those parameters in what is called a "**Profile**".

Once you have saved the Profile that contains the parameters that you want, next time that you use BookDrive Editor, just select the Profile that you save and open it for use.

The area that allows you to **open**, **save**, and **delete** a Profile looks like this:

| Profile: | General Setting | - | Save As | - |
|----------|-----------------|---|---------|---|

### Settings

To enable any image operation, just press the icon representing the intended image operation.

For example, this is what will appear if you want to enable image rotation.

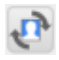

Image rotation is disabled.

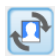

Image rotation is enabled.

### Rotation

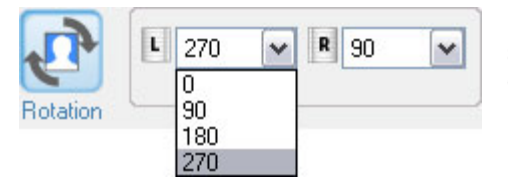

For rotation, you have options to select to rotate 0, 90, 180 or 270 degrees.

### Example:

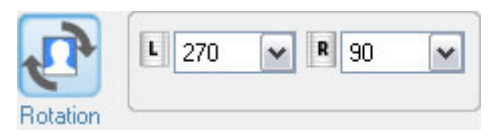

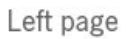

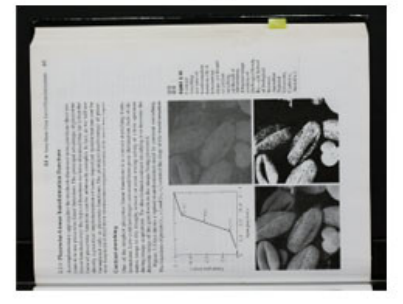

Before

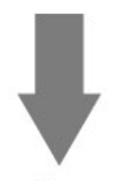

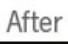

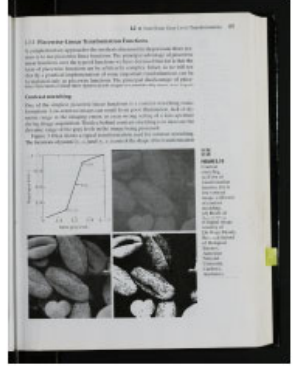

Right page

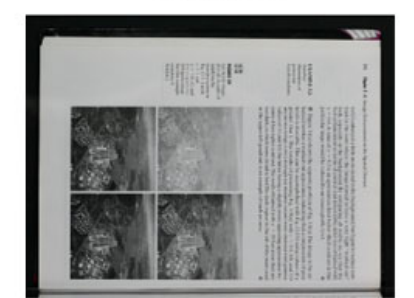

Before

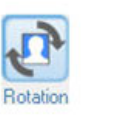

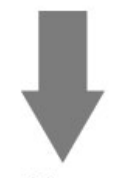

After

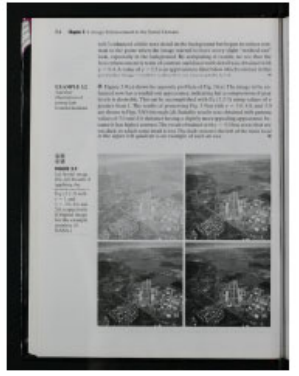

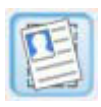

#### Deskew

Compensates for image skew during scanning resulting in straight images.

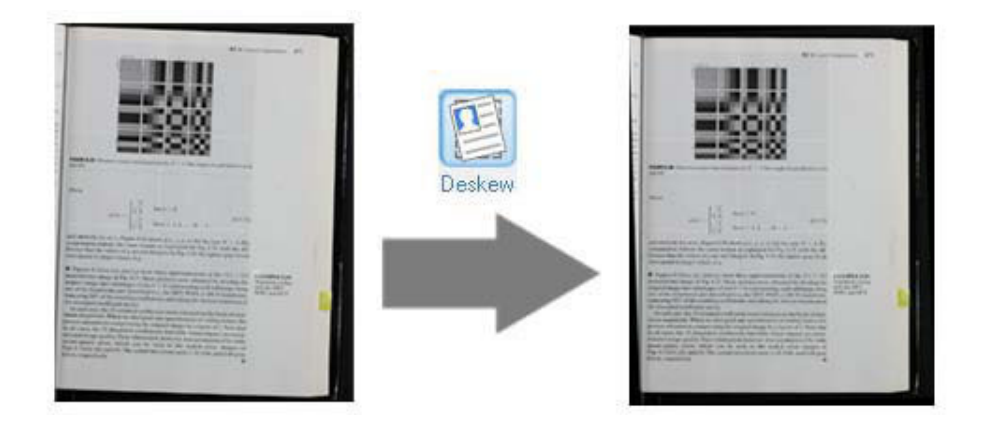

Select **Auto** if you don't know the exact degrees to rotate. Alternatively, you can manually set a value that you want the image to be rotated (between -15 to 15 degrees).

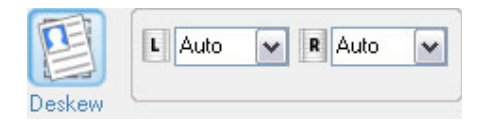

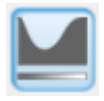

### Auto Level

Automatically adjusts to the level in the histogram of the images to make them their color look smoother.

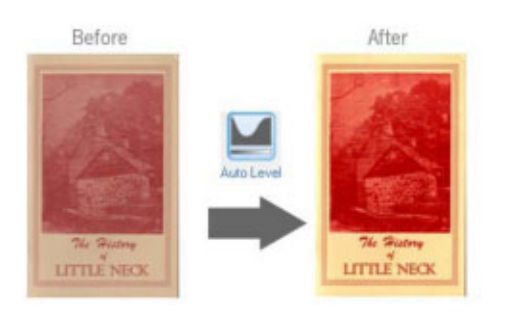

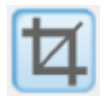

### Crop

Crops unwanted area of the images out The cropping setting area looks like this:

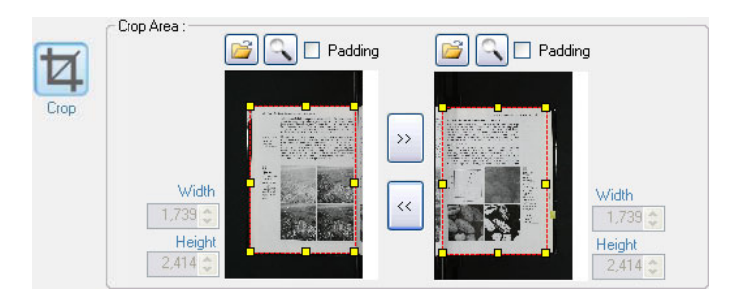

Some available options under cropping image operation include:

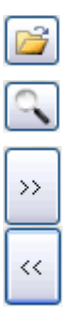

Load another image to see its thumbnail related to cropping. Preview of how output will look like after cropping and padding. Copy the parameters of the left page to the right.

Copy the parameters of the right page to the left.

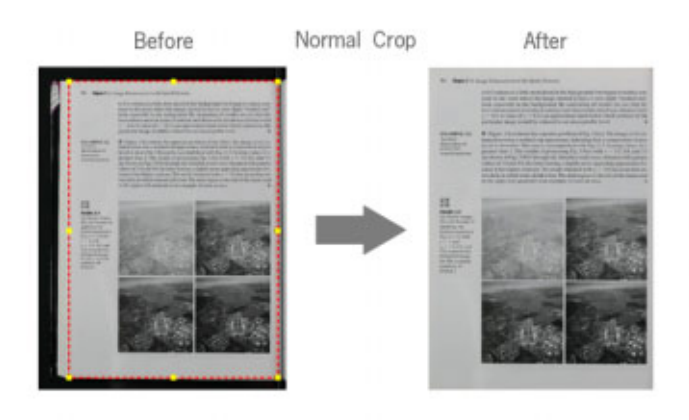

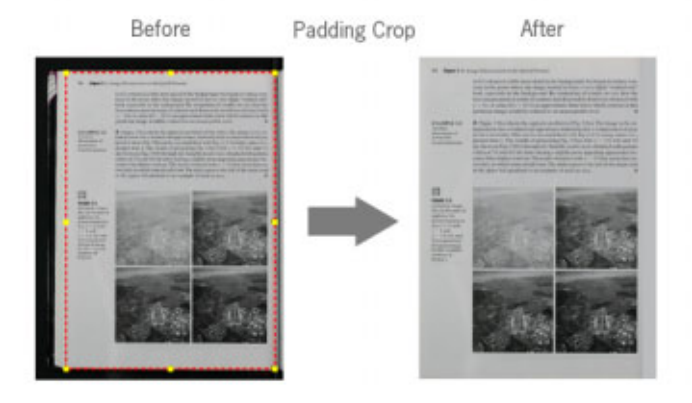

Note: The red rectangle that marks a crop area can be moved by a mouse drag.

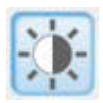

### **Brightness and Contrast**

Allows the adjustment of brightness and the contrast of the images.

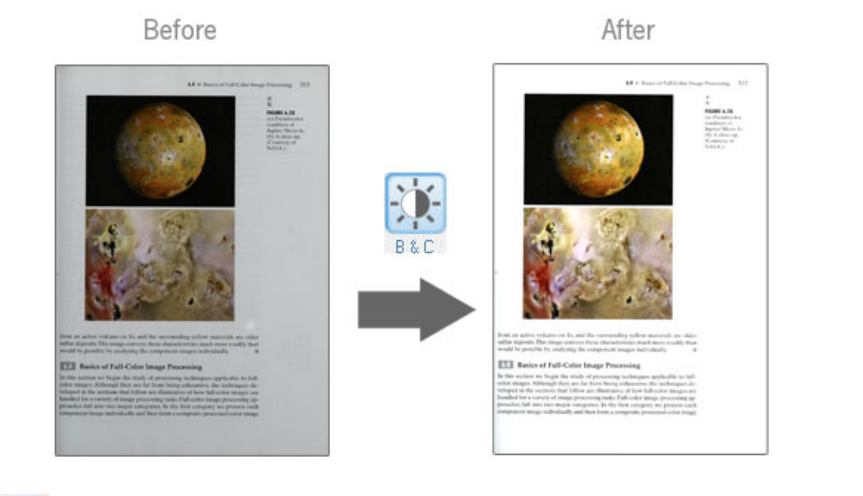

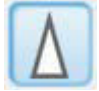

#### Sharpen

Sharpening makes images look sharper. It brings out details that were not there before.

### Before

2.3.2 Image Acqui

A geometry that is u an in-line arrangeme shows. The strip prov dicular to the strip Fig. 2.14(a). This is the ing devices with 4000 used routinely in airb mounted on an aircra ographical area to be

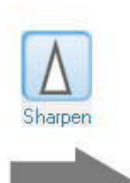

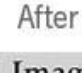

2.3.2 Image Acqui

A geometry that is u an in-line arrangeme shows. The strip prov dicular to the strip Fig. 2.14(a). This is the ing devices with 4000 used routinely in airb mounted on an aircra ographical area to be

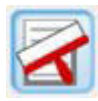

#### **Black border removal**

Eliminates the black edges typically generated by scanners with black backgrounds. It also reduces the file size while improving legibility.

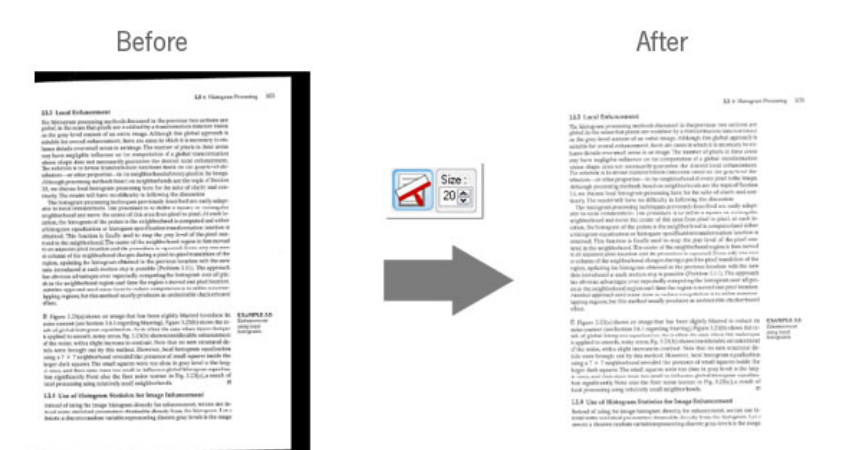

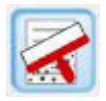

### **De-speckle**

Helps eliminate noise such as speckles and streaks that are either present on the original document or generated during the scan.

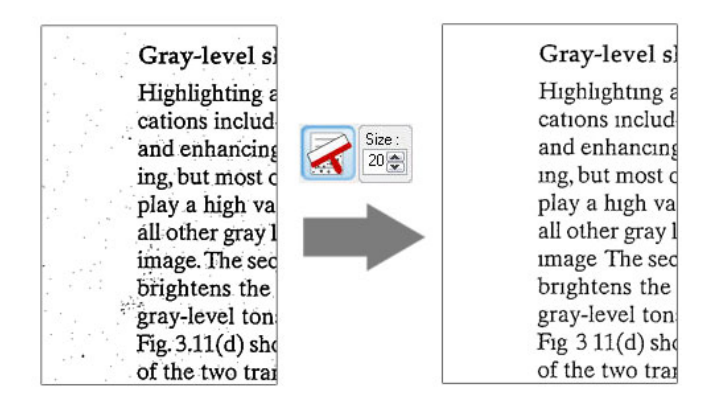

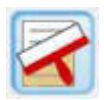

### **Background removal**

Removes the unwanted, dirty or dusty background from the document and leave only clean and clear background.

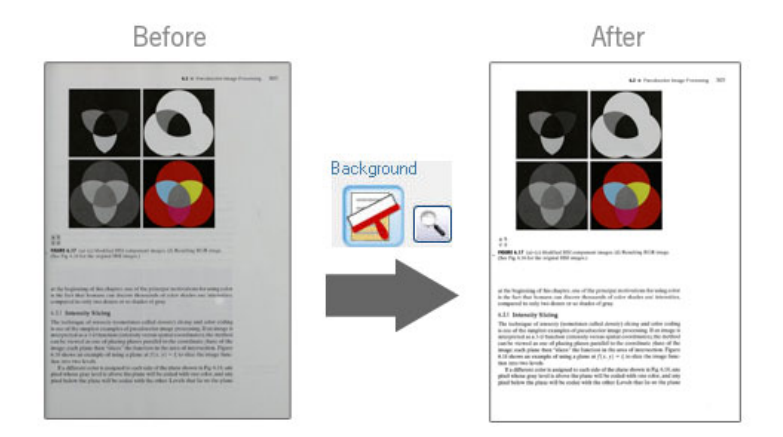

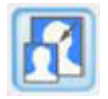

### Resize

Images can be resized to any standard size or custom size.

### Resize

Images can be resized to any standard size or custom size.

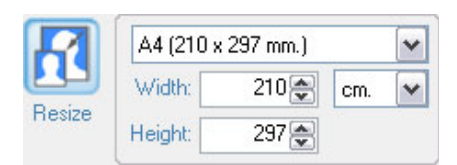

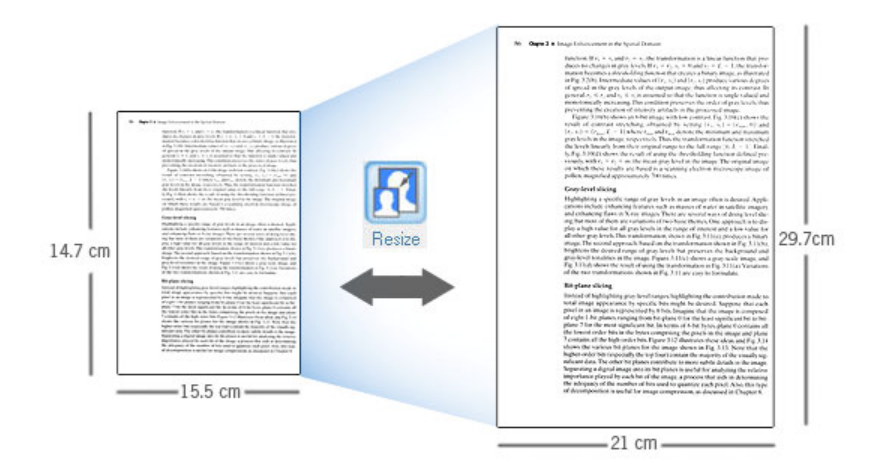

#### Output file selection

| - OUTPUT PAR  | AMETER : |
|---------------|----------|
| Format:       | Jpeg 🔽   |
| Jpeg Quality: | 100 🚔    |
| Resolution:   | 300 💌    |
| Color Depth:  | B&W 🗸    |
| _ Threshold — | ]        |
| Automatic     | ~        |
|               | 128      |

- The available output format options are TIFF or JPEG.
- Available compressions for TIFF are LZW, CCITT G3, CCITT G4
- Users can also select the level of compression for JPEG format by setting its quality level.
- Resolution is where you can set DPI of the output image. You can select 100, 200, 300, 600 DPI or specify the exact desired DPI.
- Available color options are: Black and White, Grayscale and Color.
- As for Black and White conversion, there are many types of conversions allowed. This has to do with the threshold of how a given a pixel is converted to either a black or white pixel.
  - Fixed (threshold value is set at 128)
  - User defined (users can define other threshold values)
  - Automatic (the level of optimal threshold will automatically be selected by the computer).
  - Highest Quality (this setting can be known as dynamic localized thresholding, which means there can be many thresholding values on a page. If selected, the program will scan the entire page and automatically adjust the thresholding values for optimal values throughout the pages. This setting will take the longest time but will provide the best quality.)

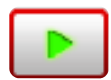

#### Run batch

Once all the settings have been made, it's time to run the batch image processing operations. Simply hit the Run Batch button.

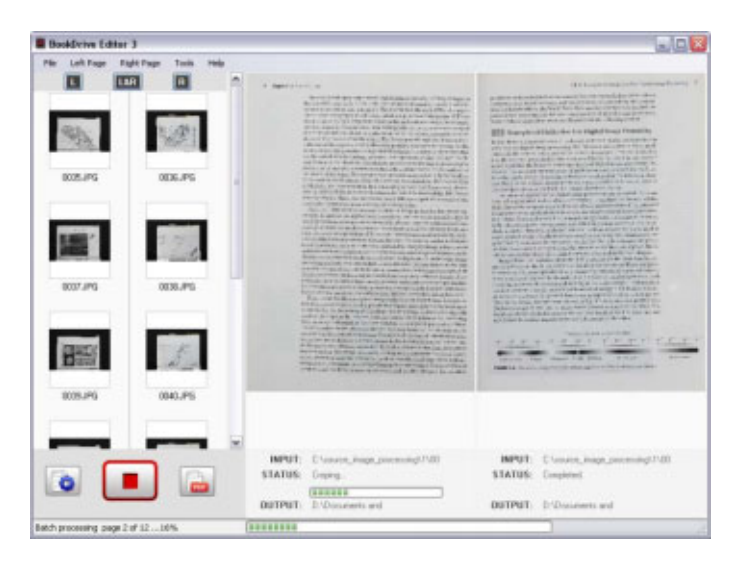

If you want to stop, click the same button again.

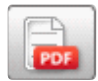

### **Creating PDFs**

BookDrive Editor 3 and BookSnap can create PDFs or Multipage TIFF by clicking the **PDF** button. Once clicked, you will see the following window.

| ittple Document Mana                                                                                                    | fet.                                                                                                    |                                                                                                    | 19/8 C                                                                                                    |
|----------------------------------------------------------------------------------------------------|----------------------------------------------------------------------------------------------------|----------------------------------------------------------------------------------------------------|----------------------------------------------------------------------------------------------------|
| iles to PDF                                                                                                    |                                                                                                    |                                                                                                    | Format                                                                                                    |
| Fie tipe                                                                                                    | Son Pat                                                                                                    | Add Fodia<br>Add Fodia<br>Add File<br>Add File<br>Add File<br>Add Fodia<br>Add Fodia<br>Add | Corpession<br>State at<br>Pin Hone<br>Corpession<br>State<br>State<br>St |
| e1 =                                                                                                    |                                                                                                    |                                                                                                    |                                                                                                    |
| why<br>whiple Document Manu                                                                                                    | uger .                                                                                                    |                                                                                                    | Create Break Canad                                                                                                    |
| als<br>altiple Decument Manu<br>8 Filles to PDF                                                                                                    | que .                                                                                                    |                                                                                                    | Create Break Canton                                                                                                    |
| eb<br>ships Decument Mass<br>8 Flots to PDF<br>Flat Name<br>00 pp<br>00 ppp | Sar Path<br>25.84 Path<br>25.84 PC<br>25.84 PC<br>25.94 PC<br>25.9 | Addram<br>Se Addram<br>Se Rosson<br>Se Up<br>Se Dom                                                                                                    | Cease Deep Canon                                                                                                    |
| ab<br>abipto Decument Man<br>B Files to PDF<br>File Man<br>Color Dy<br>Color Dy<br>Color                                                                                                    | Ein Puh     Stern B. Observation and EntropOlic     Stern B. Observation and EntropOlic     Stern B. Observation and Entr                                                                                                    | الله مطالعة<br>الله مطالعة<br>الله مطالعة<br>الله مطالعة<br>الله مطالعة<br>الله مطالعة<br>الله مطالعة<br>الله مطالعة<br>الله مطالعة<br>الله مطالعة<br>الله مطالعة<br>الله مطالعة<br>الله مطالعة<br>الله مطالعة<br>الله مطالعة<br>الله مطالعة<br>الله مطالعة<br>الله مطالعة<br>الله مطالعة                                                                                                    | Cease Dees Cane                                                                                                    |

#### <u>Steps</u>

- 1. Click **PDF** button.
- 2. Select the images you want to export to PDF.
- 3. Select the output format (PDF or TIFF) and other parameters.
- 4. Click Create.

© Copyright 2008 Atiz Innovation Co., Ltd.